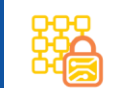

## Clone Guard Security Scanning

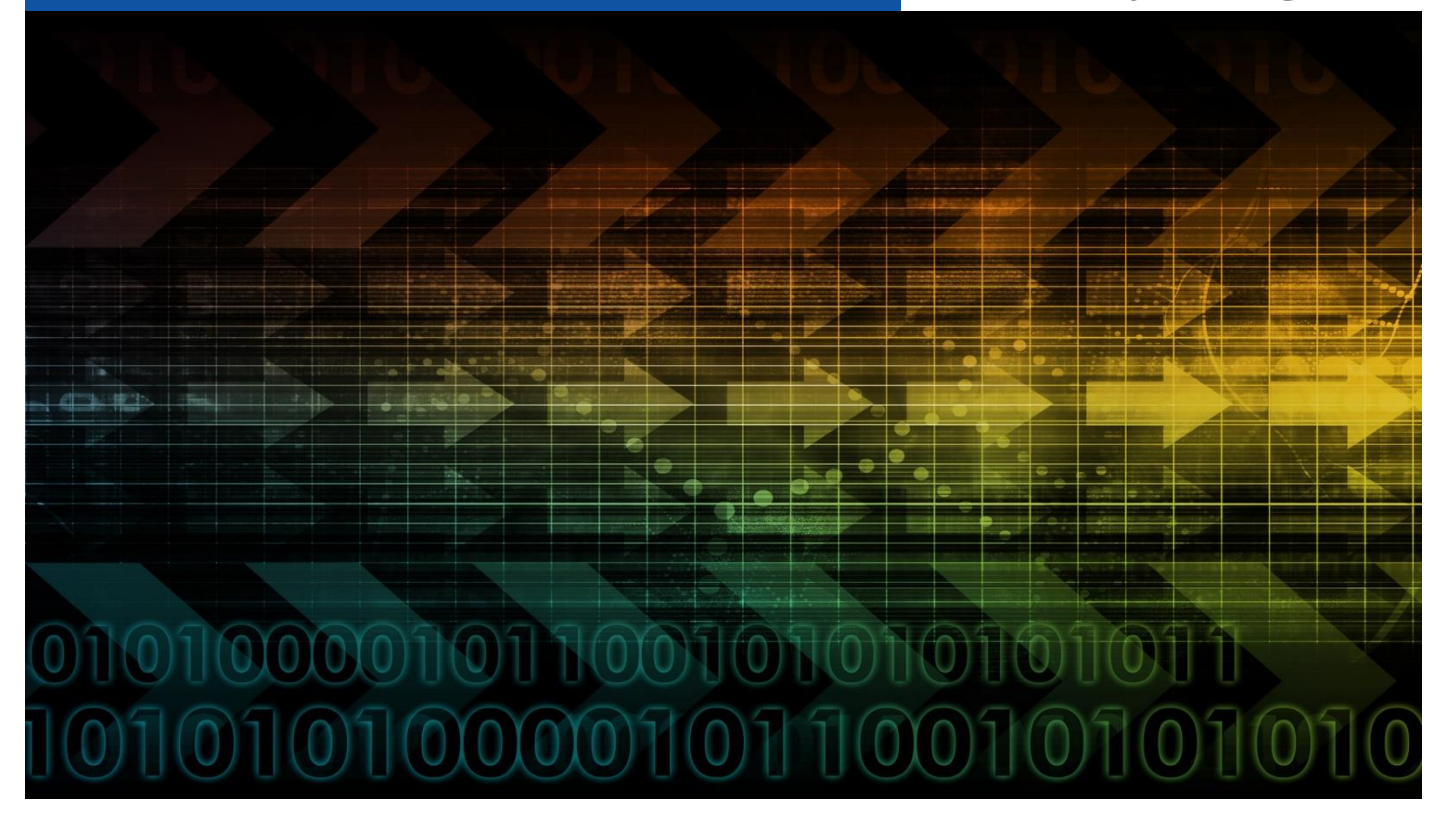

# Clone Systems Internal Scanner

# Setup Manual

March 2020

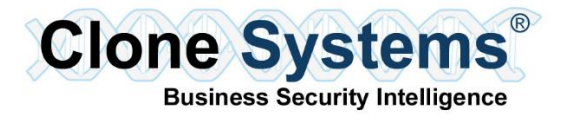

# TABLE OF CONTENTS

| WELCOME                                                     | 4  |
|-------------------------------------------------------------|----|
| Getting Started                                             | 4  |
| Installation Steps                                          | 4  |
| DOWNLOAD THE INTERNAL SCANNER                               | 5  |
| Overview                                                    | 5  |
| Access the Internal Scanner                                 | 5  |
| ORACLE VIRTUALBOX                                           | 6  |
| Overview                                                    | 6  |
| Import and Configure the Internal Scanner                   | 6  |
| KVM                                                         | 10 |
| Overview                                                    | 10 |
| Import and Configure the Internal Scanner with Virt-manager | 10 |
| VMWARE ESXI                                                 | 15 |
| Overview                                                    | 15 |
| Import and Configure the Internal Scanner                   | 15 |
| VMWARE VSPHERE                                              | 19 |
| Overview                                                    | 19 |
| Import and Configure the Internal Scanner                   | 19 |

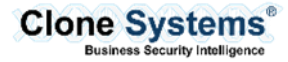

| VMWARE WORKSTATION                        | 25 |
|-------------------------------------------|----|
| Overview                                  | 25 |
| Import and Configure the Internal Scanner | 25 |
| CITRIX XENSERVER                          | 27 |
| Overview                                  | 27 |
| Import and Configure the Internal Scanner | 27 |
| MICROSOFT HYPER-V                         | 32 |
| Overview                                  | 32 |
| Import and Configure the Internal Scanner | 32 |
| AWS MARKETPLACE                           | 37 |
| Overview                                  | 37 |
| Import the AWS Security Scanner           | 37 |
| Configure the AWS Security Scanner        | 40 |
| AZURE MARKETPLACE                         | 47 |
| Overview                                  | 47 |
| Import the AZURE Security Scanner         | 47 |
| Configure the AZURE Security Scanner      | 54 |
| INITIALIZE INTERNAL SCANNER               | 59 |
| Overview                                  | 59 |
| Default Settings                          | 59 |
| Initialize the Internal Scanner           | 60 |

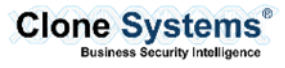

# WELCOME

The Clone Systems suite of Security Scanning solutions provides a capability of scanning your corporation's internal private network to help identify and remediate vulnerabilities. In order to conduct these internal scans, you must configure an internal scanner on your corporation's virtual environment and register it with your Clone Systems Security Scanning solution.

### **Getting Started**

This setup manual provides you with instructions on how to configure an internal scanner for use with your Clone Systems Security Scanning Solution. The Internal Scanner is available for the following Virtual Environments:

| Internal Scanner Supported on the Following Virtual Environments |
|------------------------------------------------------------------|
| Oracle VirtualBox                                                |
| KVM                                                              |
| VMWare ESXi / vSphere / Workstation                              |
| Citrix Xenserver                                                 |
| Microsoft Hyper-V                                                |
| Microsoft AZURE Cloud                                            |
| Amazon AWS Cloud                                                 |

#### **Installation Steps**

The following details the steps involved with configuring the internal scanner.

|    | Installation Steps                                             |
|----|----------------------------------------------------------------|
| 1. | Download the Internal Scanner                                  |
| 2. | Configure the Internal Scanner within your Virtual Environment |
| 3. | Initialize the Internal Scanner                                |

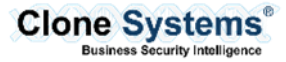

# **DOWNLOAD THE INTERNAL SCANNER**

#### Overview

The following will provide an overview of how to access and download the Internal Scanner that is supported by your corporation's virtual environment.

#### Access the Internal Scanner

|                      | Steps for Downloading the Internal Scanner                                                         |
|----------------------|----------------------------------------------------------------------------------------------------|
| Step 1               | Navigate your browser to the hyperlink below and download the image that matches your environment. |
| Download the Virtual |                                                                                                    |
| Scanner Image        | https://www.clone-systems.com/virtual-scanner-downloads/                                           |

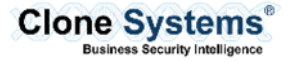

# **ORACLE VIRTUALBOX**

#### Overview

The following will provide an overview of how to configure the Clone Systems Internal Scanner on Oracle VirtualBox.

|                  | Steps for Importing                                                                                                    | the Inte                             | nal Scanner into Vi | rtualBox |  |
|------------------|----------------------------------------------------------------------------------------------------|--------------------------------------|---------------------|----------|--|
| Step 1           | From the VirtualBox File m                                                                                                    | enu seleo                            | t Import Appliance. |          |  |
| Begin the Import | Oracle VM VirtualBox Manager                                                                                                    |                                      |                     |          |  |
| Wizard           | Prie     Machine     Heip       Preferences     Import Appliance       Import Appliance     Export Appliance       Import Appliance     Import Appliance | Ctrl+G<br>Ctrl+I<br>Ctrl+E<br>Ctrl+D |                     |          |  |
|                  | <ul> <li>Host Network Manager</li> <li>Network Operations Manager</li> <li>Check for Updates</li> <li>Reset All Warnings</li> </ul>                      | Ctrl+W                               |                     |          |  |
|                  | V Exit                                                                                                    | Ctrl+Q                               |                     |          |  |

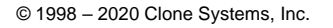

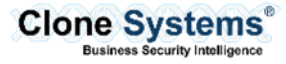

| Step 2                  | This will begin the <b>Import Wizard</b> . Select the <b>ova</b> file for the Internal Scanner that you ext<br>from the Tarball and then click <b>Next</b> . |
|-------------------------|----------------------------------------------------------------------------------------------------|
| Select the ova file for |                                                                                                    |
| the Internal Scanner    | ? ×                                                                                                    |
|                         | Import Virtual Appliance                                                                                                    |
|                         | Appliance to import                                                                                                    |
|                         | VirtualBox currently supports importing appliances saved in the Open<br>Virtualization Format (OVF). To continue, select the file to import below.           |
|                         |                                                                                                    |
|                         |                                                                                                    |
|                         |                                                                                                    |
|                         |                                                                                                    |
|                         |                                                                                                    |
|                         |                                                                                                    |
|                         |                                                                                                    |
|                         |                                                                                                    |
|                         |                                                                                                    |
|                         | Expert Mode Next Cancel                                                                                                    |
|                         |                                                                                                    |
|                         |                                                                                                    |

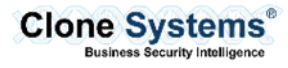

| Step 3<br>Setup the import for<br>the Internal Scanner | Depending on your environment you may want to reinitialize the MAC addresses by selecting the checkbox in front of <b>Reinitialize the MAC address of all network cards</b> , but it is not required. Click <b>Import</b> .                           |  |  |  |
|--------------------------------------------------------|----------------------------------------------------------------------------------------------------|--|--|--|
|                                                        | ? ×                                                                                                    |  |  |  |
|                                                        | <ul> <li>Import Virtual Appliance</li> </ul>                                                                                                    |  |  |  |
|                                                        | Appliance settings                                                                                                    |  |  |  |
|                                                        | These are the virtual machines contained in the appliance and the suggested settings of the imported VirtualBox machines. You can change many of the properties shown by double-clicking on the items and disable others using the check boxes below. |  |  |  |
|                                                        | Virtual System 1                                                                                                    |  |  |  |
|                                                        | Vame CLONWLSCANVB-INT_1                                                                                                    |  |  |  |
|                                                        | Product Clone System Internal Scanner                                                                                                    |  |  |  |
|                                                        | Vendor Clone Systems Inc                                                                                                    |  |  |  |
|                                                        | Vendor-URL https://www.clone-systems.com                                                                                                    |  |  |  |
|                                                        | Version 0.40                                                                                                    |  |  |  |
|                                                        | Description Clone System Internal Scanner (Vi                                                                                                    |  |  |  |
|                                                        | 🚍 Guest OS Type 🎽 Ubuntu (64-bit) 🗸                                                                                                    |  |  |  |
|                                                        | Reinitialize the MAC address of all network cards                                                                                                    |  |  |  |
|                                                        | Appliance is not signed                                                                                                    |  |  |  |
|                                                        | Restore Defaults Import Cancel                                                                                                    |  |  |  |
| Step 4                                                 | The import process will begin and may take a few minutes depending on the hardware that                                                                                                    |  |  |  |
| Import the Internal                                    |                                                                                                    |  |  |  |
| Scanner                                                | Manual Importing Appliance: Importing appliance 'D:\VMS\CLONWLSCANVB-Scanne ×                                                                                                    |  |  |  |
|                                                        |                                                                                                    |  |  |  |
|                                                        | Importing virtual disk image 'CLONWLSCANVB-Scanner-disk001.vmdk' (2/3) 3%                                                                                                    |  |  |  |

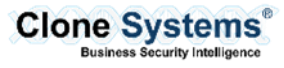

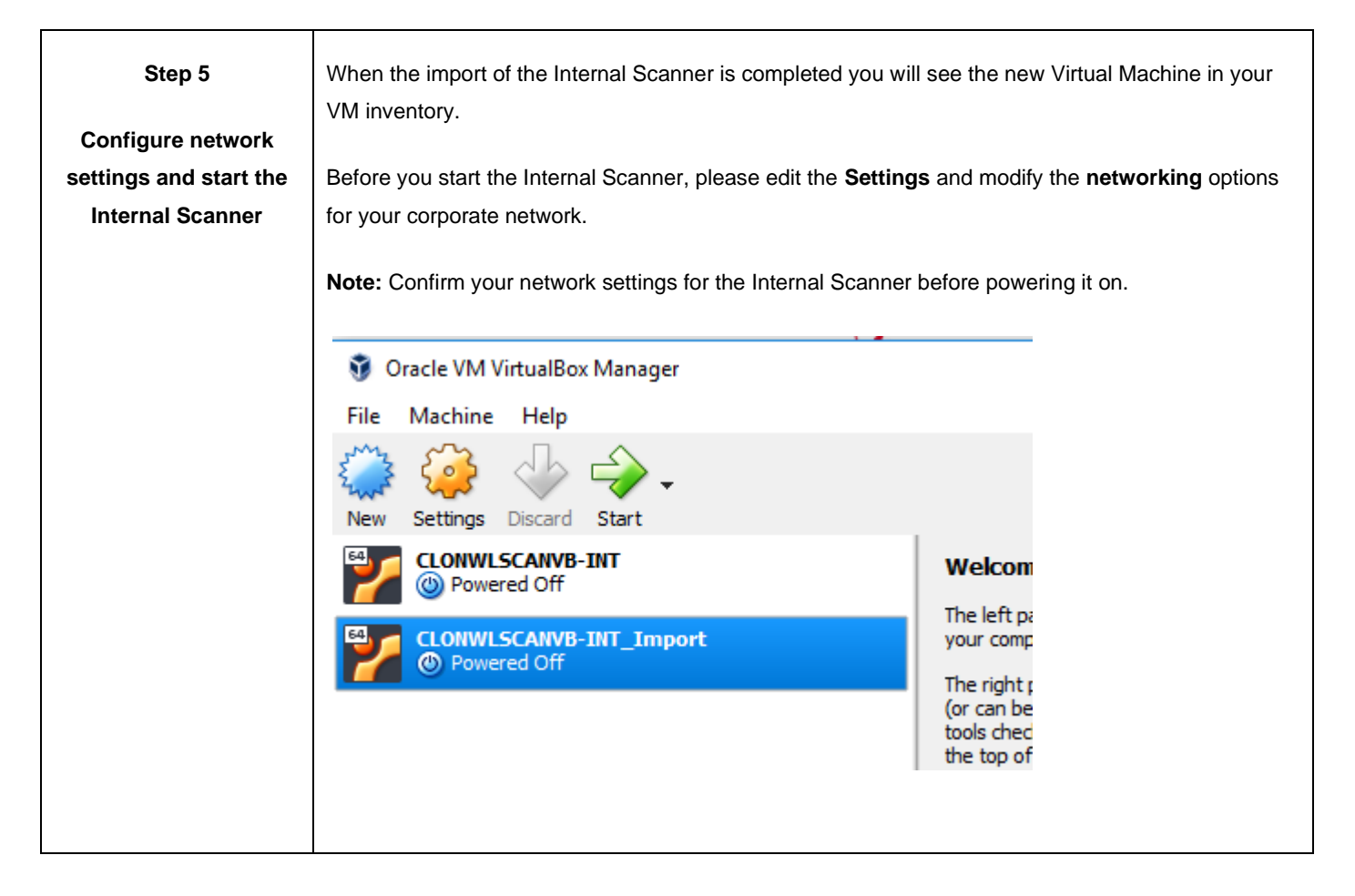

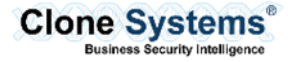

# KVM

### Overview

The following will provide an overview of how to configure the Clone Systems Internal Scanner on KVM.

### Import and Configure the Internal Scanner with Virt-manager

|                                          | Steps for Importin                         | g the Internal Scanner                         | into KVM with Virt-r | nanager |     |       |   |
|------------------------------------------|--------------------------------------------|------------------------------------------------|----------------------|---------|-----|-------|---|
| Step 1                                   | From the Virt-manager                      | File menu select New V                         | irtual Machine.      |         |     |       |   |
| Create New Virtual<br>Machine with Virt- | Market Virtual Machine M<br>File Edit View | Nanager@CLONWLIPSTE<br>Help                    | ST                   |         | -   |       | × |
| manager                                  | Add Connection<br>New Virtual Ma           | n<br>chine                                     | •                    |         |     |       |   |
|                                          | Close<br>Quit                              | Ctrl+W<br>Ctrl+Q<br><b>tem internal Scanne</b> | r (KVM version)      | Ŧ       | CPU | isage |   |
|                                          | Clone Sys<br>Shutoff                       | tem internal Scanne                            | r (KVM version)      |         |     |       |   |
|                                          |                                            |                                                |                      |         |     |       |   |
|                                          |                                            |                                                |                      |         |     |       |   |

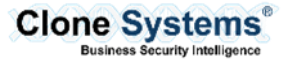

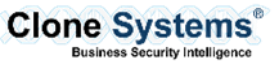

| Step 3<br>Setup the Disk Image | Select the <b>disk image</b> file for the Internal Scanner that you extracted from the Tarball and select <b>Linux</b> for the <b>OS type</b> and <b>Ubuntu 16.04</b> for the <b>Version</b> and then click <b>Forward</b> . | then |
|--------------------------------|----------------------------------------------------------------------------------------------------|------|
| and OS Type                    | New VM@CLONWLIPSTEST ×                                                                                                    |      |
|                                | Create a new virtual machine<br>Step 2 of 4                                                                                                    |      |
|                                | Provide the existing storage path:                                                                                                    |      |
|                                | Browse                                                                                                    |      |
|                                | Choose an operating system type and version<br>OS type: Linux<br>Version: Ubuntu 16.04<br>Cancel Back Forward                                                                                                    |      |

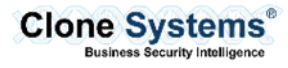

| Set the Memory and CPU values to the configuration recommended by Clone Systems. Set the <b>Memory to 8196</b> and set the <b>CPUs</b> to <b>4</b> |
|----------------------------------------------------------------------------------------------------|
|                                                                                                    |
| <b>Note</b> : Setting the Memory and CPU to values lower than the recommended settings will impact the scanning performance.                       |
| Was New VM@CLONWLIPSTEST ×                                                                                                    |
| Create a new virtual machine<br>Step 3 of 4                                                                                                    |
| Choose Memory and CPU settings                                                                                                    |
| Memory (RAM): 8196 — + MiB                                                                                                    |
| Up to 64351 MiB available on the host                                                                                                    |
| CPUs: 4 – +                                                                                                    |
| Up to 24 available                                                                                                    |
|                                                                                                    |
|                                                                                                    |
|                                                                                                    |
|                                                                                                    |
|                                                                                                    |
| Cancel Back Forward                                                                                                    |
|                                                                                                    |

| Step 5<br>Configure network<br>settings and start the<br>Internal Scanner | When the import of the Internal Scanner is completed you will see the new Virtual Machine in your VM inventory.<br>Change the Virtual Machine <b>Name</b> according to your naming convention and modify the <b>networking</b> options for your corporate network than click <b>Finish</b> |                                                                                     |  |  |
|---------------------------------------------------------------------------|----------------------------------------------------------------------------------------------------|-------------------------------------------------------------------------------------|--|--|
|                                                                           | Note: Confirm your network settings for the Internal Scanner before powering                                                                                                    | Note: Confirm your network settings for the Internal Scanner before powering it on. |  |  |
|                                                                           | New VM@CLONWLIPSTEST ×                                                                                                    |                                                                                     |  |  |
|                                                                           | Create a new virtual machine<br>Step 4 of 4                                                                                                    |                                                                                     |  |  |
|                                                                           | Ready to begin the installation                                                                                                    |                                                                                     |  |  |
|                                                                           | Name: ubuntu16.04                                                                                                    |                                                                                     |  |  |
|                                                                           | OS: Ubuntu 16.04                                                                                                    |                                                                                     |  |  |
|                                                                           | Install: Import existing OS image                                                                                                    |                                                                                     |  |  |
|                                                                           | Memory: 8196 MiB<br>CPUs: 4<br>Storage: 20.0 GiBINT-KVM/CLONWLSCAN-INT-KVM.xml                                                                                                    |                                                                                     |  |  |
|                                                                           |                                                                                                    |                                                                                     |  |  |
|                                                                           | Customize configuration before install                                                                                                    | 2                                                                                   |  |  |
|                                                                           |                                                                                                    |                                                                                     |  |  |
|                                                                           | → Network selection                                                                                                    |                                                                                     |  |  |
|                                                                           | Bridge br1: Host device eth2 🔻                                                                                                    |                                                                                     |  |  |
|                                                                           |                                                                                                    | ¢                                                                                   |  |  |
|                                                                           | Cancel Back Finish                                                                                                    | 2                                                                                   |  |  |
|                                                                           |                                                                                                    | 1                                                                                   |  |  |
|                                                                           |                                                                                                    |                                                                                     |  |  |
|                                                                           |                                                                                                    |                                                                                     |  |  |
|                                                                           |                                                                                                    |                                                                                     |  |  |

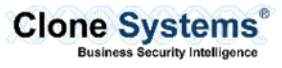

# **VMWARE ESXI**

### Overview

The following will provide an overview of how to configure the Clone Systems Internal Scanner on VMware ESXi.

|                                 | Steps for Importing the Internal Scanner into VMware ESXi                                                                                                    |
|---------------------------------|----------------------------------------------------------------------------------------------------|
| Step 1<br>Begin the New Virtual | From the Virtual Machine tab select Create/Register VM.                                                                                                    |
| Machine Wizard                  | Wavigator       Image       Image |
| Step 2                          | On the Select creation type step select Deploy a virtual machine from an OVF or OVA file.                                                                                                    |
| Select Creation Type            | I select retaining         I select Vir and VMDK files         3 select Storage         I Leense agreements         Deployment options         3 didtional settings         7 Ready to complete                                                                                                    |
|                                 | Back Next Finish Cancel                                                                                                    |

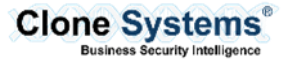

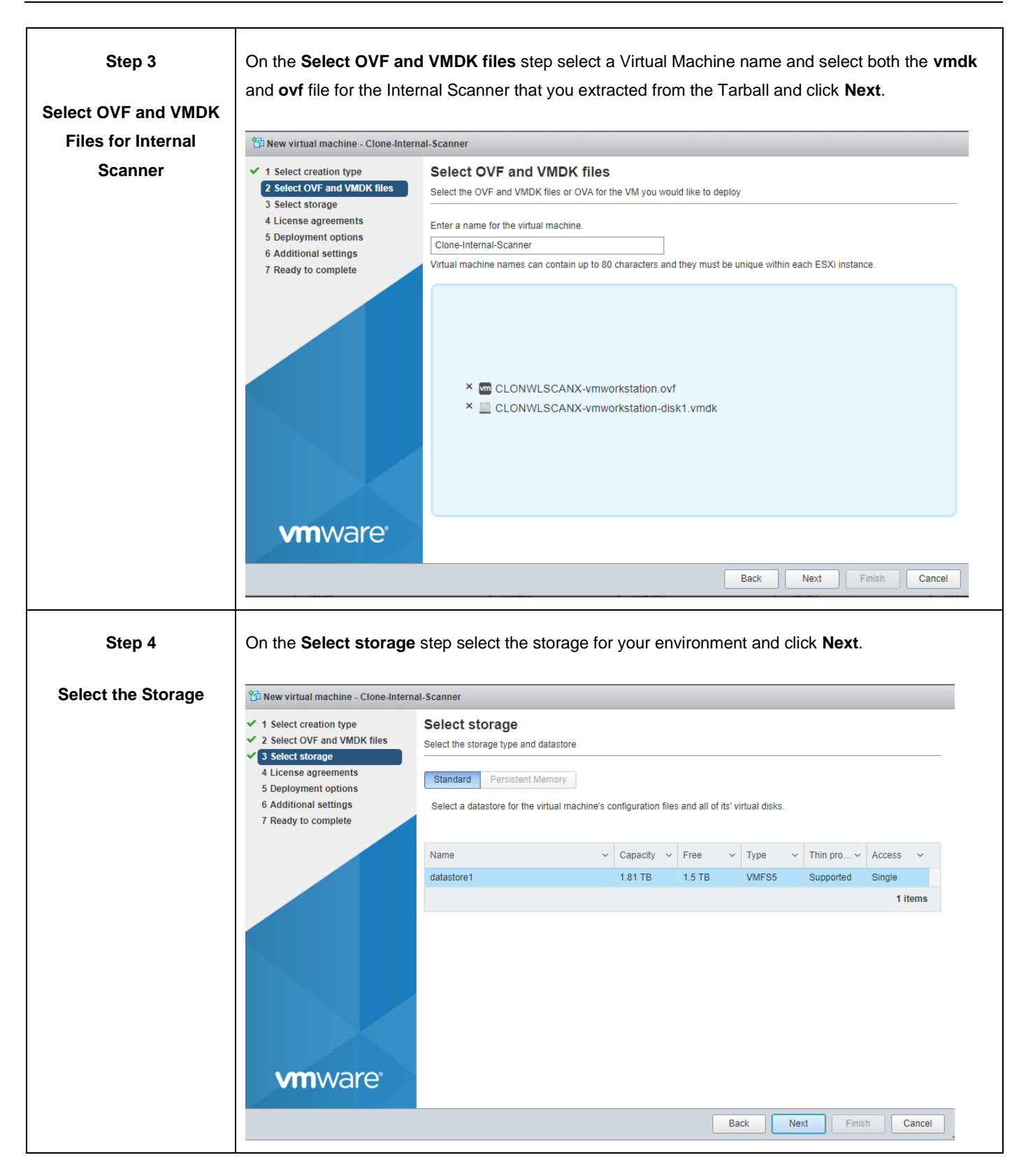

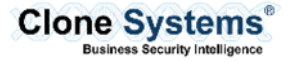

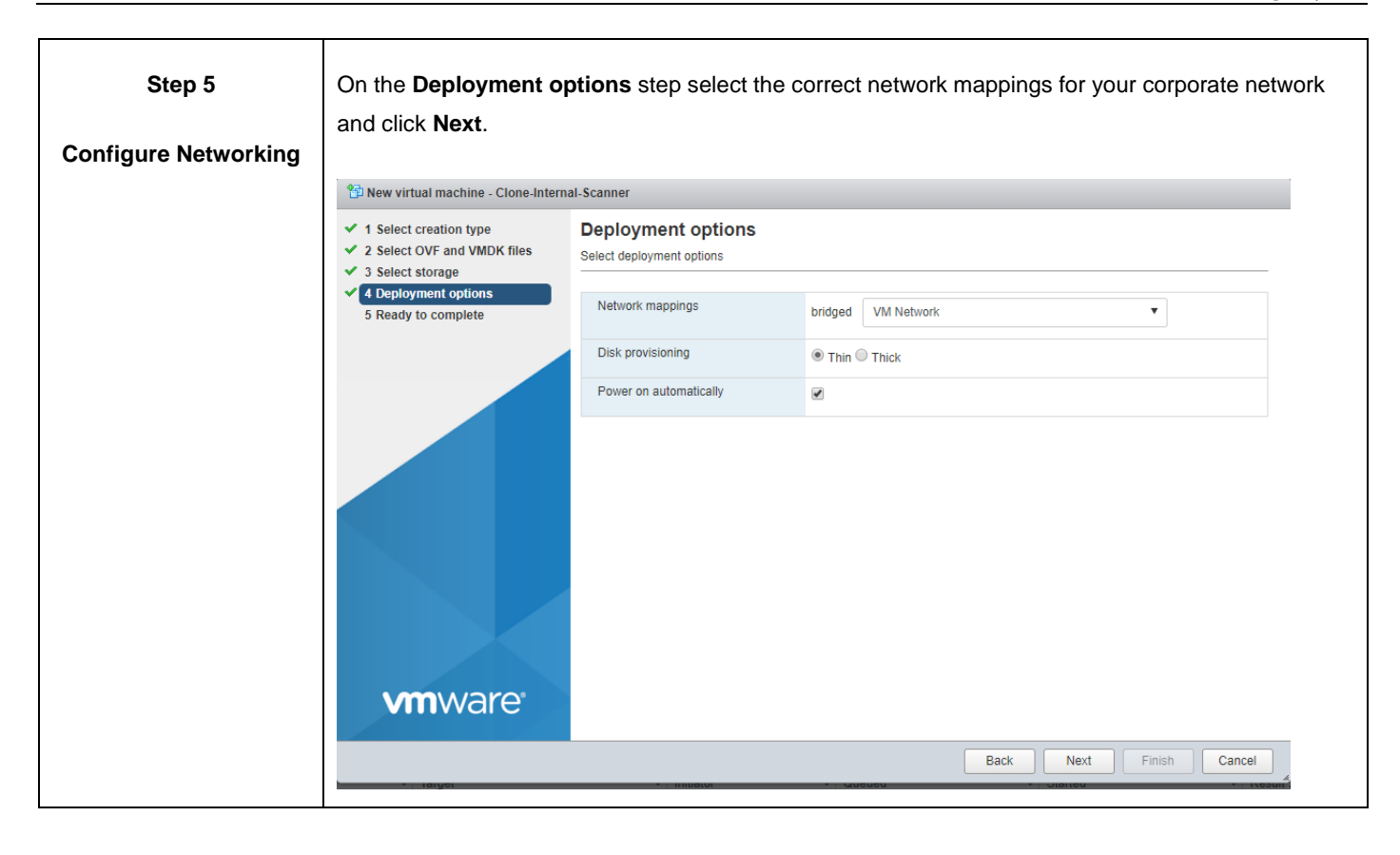

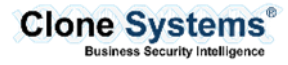

| Step 6                 | On the <b>Ready to complete</b> step click <b>Finish</b> .                                                               |                                                                                                    |                                                                                                    |  |  |
|------------------------|----------------------------------------------------------------------------------------------------|----------------------------------------------------------------------------------------------------|----------------------------------------------------------------------------------------------------|--|--|
| Complete configuration | <b>Note:</b> Once the Import has completed confirm your network settings for the Internal Scanner before powering it on. |                                                                                                    |                                                                                                    |  |  |
|                        | 🖄 New virtual machine - Clone-Intern                                                                                     | nal-Scanner                                                                                        |                                                                                                    |  |  |
|                        | <ul> <li>1 Select creation type</li> <li>2 Select OVF and VMDK files</li> <li>3 Select storage</li> </ul>                | Ready to complete<br>Review your settings selection b                                              | efore finishing the wizard                                                                                                    |  |  |
|                        | <ul> <li>✓ 4 Deployment options</li> <li>✓ 5 Ready to complete</li> </ul>                                                | Product                                                                                            | CLONWLSCANX                                                                                                    |  |  |
|                        | <ul> <li>S Ready to complete</li> </ul>                                                                                  | VM Name                                                                                            | Clone-Internal-Scanner                                                                                                    |  |  |
|                        |                                                                                                    | Disks                                                                                              | CLONWLSCANX-vmworkstation-disk1.vmdk                                                                                                    |  |  |
|                        |                                                                                                    | Datastore                                                                                          | datastore1                                                                                                    |  |  |
|                        |                                                                                                    | Provisioning type                                                                                  | Thin                                                                                                    |  |  |
|                        |                                                                                                    | Network mappings                                                                                   | bridged: VM Network                                                                                                    |  |  |
|                        |                                                                                                    | Guest OS Name                                                                                      | Unknown                                                                                                    |  |  |
|                        | <b>vm</b> ware*                                                                                                    | Do not refresh y                                                                                   | bur browser while this VM is being deployed.                                                                                                    |  |  |
|                        | v i laigo                                                                                                    | •   Initiativi                                                                                     | Back Next Finish Cancel                                                                                                    |  |  |
|                        | <ul> <li>3 Select storage</li> <li>4 Deployment options</li> <li>5 Ready to complete</li> </ul>                          | Product VM Name Disks Datastore Provisioning type Network mappings Guest OS Name Do not refresh ye | Environmentary and witching         CLONWLSCANX         Clone-Internal-Scanner         CLONWLSCANX-vmworkstation-disk1.vmdk         datastore1         Thin         bridged: VM Network         Unknown         bur browser while this VM is being deployed. |  |  |

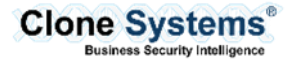

# **VMWARE VSPHERE**

### Overview

The following will provide an overview of how to configure the Clone Systems Internal Scanner on VMware vSphere.

|                                | Steps for Importing the Internal Scanner into VMware vSphere                                                                                                    |
|--------------------------------|----------------------------------------------------------------------------------------------------|
| Step 1<br>Begin the Deploy OVF | From the vSphere <b>File</b> menu select <b>Deploy OVF template</b> .                                                                                                    |
| template Wizard                | File       Edit       View       Inventory       Administrati         New       Image: Period Science       Image: Period Science       Image: Period Science         Export       Image: Period Science       Image: Period Science       Image: Period Science         Print Maps       Image: Period Science       Image: Period Science       Image: Period Science         Image: Period Science       Image: Period Science       Image: Period Science       Image: Period Science         Image: Period Science       Image: Period Science       Image: Period Science       Image: Period Science         Image: Period Science       Image: Period Science       Image: Period Science       Image: Period Science         Image: Period Science       Image: Period Science       Image: Period Science       Image: Period Science         Image: Period Science       Image: Period Science       Image: Period Science       Image: Period Science         Image: Period Science       Image: Period Science       Image: Period Science       Image: Period Science       Image: Period Science         Image: Period Science       Image: Period Science       Image: Period Science       Image: Period Science       Image: Period Science         Image: Period Science       Image: Period Science       Image: Period Science       Image: Period Science       Image: Period Science |

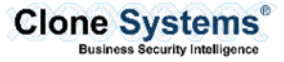

| Deploy OVF Template                                                                     | -                                                                                                    |  |
|-----------------------------------------------------------------------------------------|----------------------------------------------------------------------------------------------------|--|
| Source<br>Select the source location.                                                   |                                                                                                    |  |
| Source<br>OVF Template Details<br>Name and Location<br>Disk Format<br>Ready to Complete | Deploy from a file or URL<br>Tenter a URL to download and install the OVF package from the Internet, or<br>specify a location accessible from your computer, such as a local hard drive, a<br>network share, or a CD/DVD drive. |  |
|                                                                                         | specify a location accessible from your computer, such as a local hard drive, a network share, or a CD/DVD drive.                                                                                                    |  |

| Step 3<br>Verify OVF Template | On the OVF Template<br>Deploy OVF Template<br>OVF Template Details<br>Verify OVF template details | <b>e Details</b> verif <u>y</u>                                                                  | y the template details and click <b>Next</b> .                                                                                                    |          | ×     |
|-------------------------------|---------------------------------------------------------------------------------------------------|--------------------------------------------------------------------------------------------------|----------------------------------------------------------------------------------------------------|----------|-------|
|                               | Source<br>OVF Template Details<br>Name and Location<br>Disk Format<br>Ready to Complete           | Product:<br>Version:<br>Vendor:<br>Publisher:<br>Download size:<br>Size on disk:<br>Description: | CLONWLSCANX-<br>No certificate present<br>Less than 1 MB<br>Unknown (thin provisioned)<br>60.0 GB (thick provisioned)<br>Clone Systems Scanning VM<br>Configured for 172.16.1.26<br>netmask 255.255.0.0<br>gateway 172.16.1.250<br>Issues or questions please contact:<br>esupport@clone-systems.com |          |       |
|                               |                                                                                                   |                                                                                                  | < Back N                                                                                                    | lext > C | ancel |

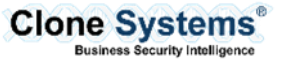

| Step 4                | On the Name and Lo                                                                      | cation step enter a name for the Internal Scanner and click                                                         | Next. |      |
|-----------------------|-----------------------------------------------------------------------------------------|----------------------------------------------------------------------------------------------------|-------|------|
| Set Name and Location | Deploy OVF Template<br>Name and Location<br>Specify a name and location                 | — on for the deployed template                                                                                      |       | ×    |
|                       | Source<br>OVF Template Details<br>Name and Location<br>Disk Format<br>Ready to Complete | Name:<br>CLONWLSCANK-<br>The name can contain up to 80 characters and it must be unique within the inventory folder | r.    |      |
|                       |                                                                                         | < Back Next >                                                                                                    | Can   | icel |

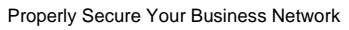

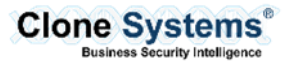

| Step 5               | On the <b>Disk Format</b>                                                                      | step select the Datas                                                       | tore information    | for your corporate | e network a | and click <b>Next</b> . |
|----------------------|------------------------------------------------------------------------------------------------|-----------------------------------------------------------------------------|---------------------|--------------------|-------------|-------------------------|
| Select the Datastore | Deploy OVF Template<br>Disk Format<br>In which format do you way                               | ant to store the virtual disks?                                             |                     |                    | - 0         | ×                       |
|                      | Source<br>OVF Template Details<br>Name and Location<br><b>Disk Format</b><br>Ready to Complete | Datastore:<br>Available space (GB):                                         | datastore 1<br>91.6 |                    |             |                         |
|                      |                                                                                                | Thick Provision Lazy Zerce     Thick Provision Eager Zer     Thin Provision | oed                 |                    |             |                         |
|                      |                                                                                                |                                                                             |                     |                    |             |                         |
|                      |                                                                                                |                                                                             |                     |                    |             |                         |
|                      |                                                                                                |                                                                             |                     |                    |             |                         |
|                      |                                                                                                |                                                                             |                     | < Back Nex         | rt > Ca     | ancel                   |

| Step 6                 | On the <b>Ready to cor</b>                                                                                      | nplete step click Finish.                                                                                                    |                                                                                                    |           |
|------------------------|----------------------------------------------------------------------------------------------------|----------------------------------------------------------------------------------------------------|----------------------------------------------------------------------------------------------------|-----------|
| Complete configuration | Note: Once the Impo<br>powering it on.<br>Deploy OVF Template<br>Ready to Complete<br>Are these the options you | ort has completed confirm                                                                                                    | your network settings for the Internal Scanne $ \square$ $\times$                                                                                                    | er before |
|                        | Source<br>OVF Template Details<br>Name and Location<br>Disk Format<br>Ready to Complete                         | When you dick Finish, the deployment<br>Deployment settings:<br>OVF file:<br>Download size:<br>Size on disk:<br>Name:<br>Host/Cluster:<br>Datastore:<br>Disk provisioning:<br>Network Mapping:<br>Power on after deployment | ent task will be started.<br>D:\CLONWLSCANXv5\CLONWLSCANXv.ovf<br>Less than 1 MB<br>60.0 GB<br>CLONWLSCANX·<br>CLONWVMWARE-ESX.clone-systems.com<br>datastore1<br>Thick Provision Lazy Zeroed<br>"VM Network" to "VM Network" |           |
|                        |                                                                                                    |                                                                                                    | < Back Finish Cancel                                                                                                    |           |

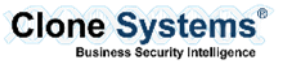

# **VMWARE WORKSTATION**

#### Overview

The following will provide an overview of how to configure the Clone Systems Internal Scanner on VMware Workstation.

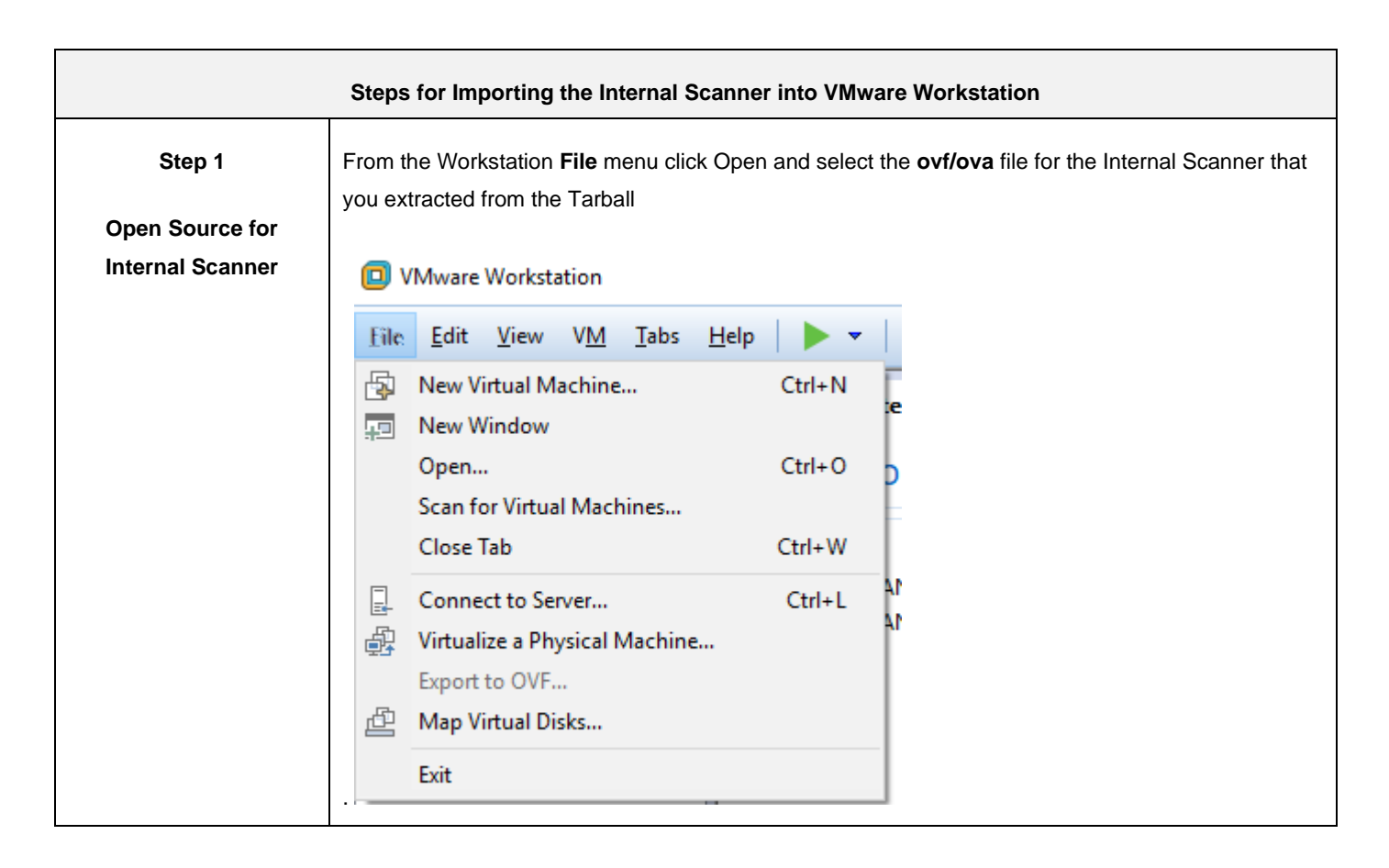

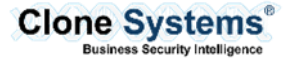

| Step 2<br>Set Name and Storage | The Import Virtual Machine Wizard will begin. Select a Name for the Internal Scanner and click Import.                                                                                                    |
|--------------------------------|----------------------------------------------------------------------------------------------------|
| Path                           | Import Virtual Machine       X         Store the new Virtual Machine       Provide a name and local storage path for the new virtual machine.         Name for the new virtual machine:       Clone Systems Scanner         Storage path for the new virtual machine:       Browse         D:\Virtual Machines\Clone Systems Scanner       Browse         Help       Import       Cancel |
| Step 3                         | After the Internal Scanner is imported, change the network adaptor for your corporate network.                                                                                                    |
| Configure Networking           | Note: Confirm your network settings for the Internal Scanner before powering it on.                                                                                                    |

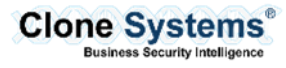

# **CITRIX XENSERVER**

### Overview

The following will provide an overview of how to configure the Clone Systems Internal Scanner on Citrix Xenserver.

|                         | Steps for Importing the Internal Scanner into Citrix Xenserver                                                                                                    |
|-------------------------|----------------------------------------------------------------------------------------------------|
| Step 1                  | From the XenCenter File menu click Import to begin the Import Wizard.                                                                                                    |
| Start the Import Wizard | 😆 XenCenter                                                                                                    |
|                         | File       View       Pool       Server       VM       Storage       Tem         Import       Import Search       Import Server List       Import Server List       Import Server List       Import Server List       Import Server List       Import Server List         Exit       ne-syste       Pool G |

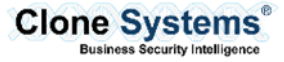

| Step 2            | On the <b>Import Sour</b><br>the Tarball and click                                                   | ce step select the ovf/ova file for the Internal Scanner that you extracted from Next.                                                                                 |  |  |  |
|-------------------|----------------------------------------------------------------------------------------------------|----------------------------------------------------------------------------------------------------|--|--|--|
| Select Source for |                                                                                                    |                                                                                                    |  |  |  |
| Internal Scanner  | 😣 Import                                                                                             | – 🗆 X                                                                                                    |  |  |  |
|                   | Locate the file you want to import     2                                                             |                                                                                                    |  |  |  |
|                   | Import Source<br>Location<br>Storage                                                                 | Enter the pathname of an exported VM or template, an OVF/OVA package or a virtual hard disk image file or click Browse to find the file you want.                      |  |  |  |
|                   | Networking<br>Finish                                                                                 | Filename: D:\VMS\CLONWLSCAN-INT-VBox.ova                                                                                                    |  |  |  |
|                   | citrix.                                                                                              | < Previous Next > Cancel                                                                                                    |  |  |  |
| Step 3            | On the <b>Location</b> ste                                                                           | ep select your Pool or Server that you want to configure the Internal Scanner on                                                                                       |  |  |  |
| Select Location   |                                                                                                    |                                                                                                    |  |  |  |
|                   | S Import OVF/OVA Package                                                                             | -                                                                                                    |  |  |  |
|                   | Select the location wh                                                                               | ere the imported VM will be placed                                                                                                    |  |  |  |
|                   | Import Source<br>EULAs                                                                               | Choose the pool or standalone server where you want to place the VM(s). If required, you can also specify a Home Server within the selected pool for each imported VM. |  |  |  |
|                   | Location<br>Storage<br>Networking<br>Security<br>OS Fixup Settings<br>Transfer VM Settings<br>Finish | Import VM(s) to: CLONWPOOL  Assign imported VM(s) to a home server:  VM Home Server  CLONWLSCANVB-INT_Import Don't select a target server                              |  |  |  |
|                   | CİTRIX'                                                                                              | < Previous Next > Cancel                                                                                                    |  |  |  |

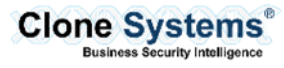

| Step 4              | On the <b>Storage</b> step select the storage location and click <b>Next</b> .                                                                                                    |
|---------------------|----------------------------------------------------------------------------------------------------|
|                     |                                                                                                    |
| Select Storage      | S Import OVF/OVA Package — X                                                                                                    |
| Location            | Select target storage                                                                                                    |
|                     | Import Source       EULAs         EULAs       Location         Storage       Place the virtual disks in the VMs you are importing onto storage repositories (SRs) in the destination pool or standalone server.         Networking       Place all imported virtual disks on this target SR:         Security       O Fixup Settings         Transfer VM Settings       VM - Virtual Disk         Finish       VM - Virtual Disk         Storage Repository       CLONWLSCANVB-INT_Import - disk2 (60 GB)         Clone-Services, 1176.4 GB available       • |
| Step 5              | On the Networking step select the network interfaces for the Internal Scanner and click Next.                                                                                                    |
| Configure Interface | 🔕 Import OVF/OVA Package — 🗆 X                                                                                                    |
| Adapters            | Select network to connect VM 3                                                                                                    |
|                     | Import Source     Map the virtual network interfaces in the VMs you are importing to networks in the destination pool or standalone server.       EULAs     Virtual network interfaces in imported VMr;                                                                                                    |
|                     | Storage VM - Virtual Network Interface Target Network                                                                                                    |
|                     | Networking CLONWLSCANVB-INT_Import - Ethernet adapter on 'Bridged' ( <autogenerated mac="">) LAN</autogenerated>                                                                                                    |
|                     | Security<br>OS Fixup Settings<br>Transfer VM Settings<br>Finish                                                                                                    |
|                     | CITRIX                                                                                                    |
|                     | < Previous Next > Cancel                                                                                                    |

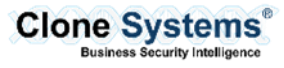

| Step 6                         | On the OS Fixup Settings select Don't user Operating System Fixup and click Next.                                                                                                    |
|--------------------------------|----------------------------------------------------------------------------------------------------|
| Configure OS Settings          | <ul> <li>Import OVF/OVA Package</li> <li>Import Source</li> <li>Import Source</li> <li>EULAs</li> <li>Location</li> <li>Storage</li> <li>Networking</li> <li>Scurity</li> <li>Operating System Fixup to ensure hyperoplane in the VMs that might prevent the operating system of the VM from booting.</li> <li>Operating System Fixup is supplied as a bootable ISO image which is attached to the DVD drive of the imported VM and which performs necessary repairs to the VM when it is first started.</li> <li>Operating System Fixup is supplied as a bootable ISO image which is attached to the DVD drive of the imported VM and which performs necessary repairs to the VM when it is first started.</li> <li>Operating System Fixup is the VMs being imported were created on XenServer.</li> <li>Obstart us option if the VMs being imported were created on a hypervisor other than XenServer.</li> <li>Location of OS Fixup ISO: [SO-TempNew (1492.7 GB)]</li> </ul> |
| Step 7<br>Configure Networking | CITRIX:<br><previous next=""> Cancel On the Transfer VM Settings step configure your corporate network information for the Internal Scanner and click Next. Import OVF/OVA Package — X</previous>                                                                                                    |
|                                | Configure networking options for the Transfer VM     Import Source   EULAs   Location   Storage   Networking   Security   OS Fixup Settings   Transfer VM Settings   Finish     Subnet mask:   Gateway:     Citrex:                                                                                                    |
|                                | <pre>CITRIX </pre> Cancel                                                                                                    |

| Step 8                        | On the <b>Finish</b> step review the configuration settings and click <b>Finish</b> to begin the import process.                                                                                                    |
|-------------------------------|----------------------------------------------------------------------------------------------------|
| <b>Review Import Settings</b> | Note: Once the Import has completed confirm your network settings for the Internal Scanner before                                                                                                    |
| and Import the Internal       | powering it on.                                                                                                    |
| Scanner                       | Import OVF/OVA Package - X                                                                                                    |
|                               | Import Source         EULAs         Location         Storage         Networking         Security         OS Fixup Settings         Finish         Finish         Citre;x:         Citre;x:         Package name:         CLONWLSCAN-INT-VBox         Verify digital signature:         No         Target:         Storage:         Networking         Security         OS Fixup Settings         Transfer VM Settings         Target:         Storage:         Network:         Target:         Storage:         Network:         Transfer VM network interface:         Network:         Transfer VM network interface:         Network:         Transfer VM network interface:         No         Target:         Target:         Target:         Target:         Target:         Target:         Target:         Target:         Target:         Target:         Target:         Target: </th |

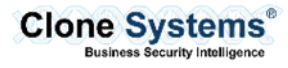

# **MICROSOFT HYPER-V**

### Overview

The following will provide an overview of how to configure the Clone Systems Internal Scanner on Microsoft Hyper-V.

|                         | Steps for Impo                                                                                                    | orting the Internal Scanner into Mic                                                                                                    | rosoft Hyper-V                                                                                                    |  |
|-------------------------|----------------------------------------------------------------------------------------------------|----------------------------------------------------------------------------------------------------|----------------------------------------------------------------------------------------------------|--|
| Step 1                  | From the Hyper-V                                                                                                    | / manager click Import Virtual Mana                                                                                                    | ger to begin the Import Wizard.                                                                                                    |  |
| Start the import wizard | Image: Action view Flep       Image: Action view Flep       I | Virtual Machines       Name     State       CPU Usage     Assigned to the series of the series of the ser | Actions         WIN-79CPVSFGPV3         New         Import Virtual Machine         Hyper-V Settings         Virtual Switch Manager         Virtual SAN Manager         Virtual SAN Manager         Edit Disk         Inspect Disk         Stop Service         Remove Server         Befreich         View         View |  |

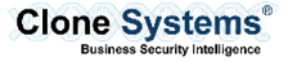

| Step 2                     | On the <b>Before You Begin</b> step click <b>Next</b> .                                                                                                    |    |
|----------------------------|----------------------------------------------------------------------------------------------------|----|
| Begin the Import<br>Wizard | Import Virtual Machine ×      Before You Begin                                                                                                    |    |
|                            | Before You Begin       This wizard helps you import a virtual machine from a set of configuration files. It quides you through resolving configuration problems to prepare the virtual machine for use on this computer.         Select Virtual Machine       Choose Import Type         Summary       Summary |    |
|                            | Do not show this page again                                                                                                    |    |
|                            | < Previous Next > Finish Cancel                                                                                                    |    |
| Step 3                     | On the Locate Folder step select the VM image file for the Internal Scanner that you extracted fro                                                                                                    | om |
| Select Source for          |                                                                                                    |    |
| Internal Scanner           | Import Virtual Machine X      Locate Folder                                                                                                    |    |
|                            | Retore You Renin Specify the folder containing the virtual machine to import                                                                                                    |    |
|                            | Locate Folder       Browsc         Select Virtual Machine       Choose Import Type         Summary       Folder:                                                                                                    |    |
|                            | < Previous Next > Finish Cancel                                                                                                    |    |

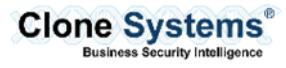

| Step 4                  | On the Select Virtual                                                                                         | Machine step select the Internal Scanner a                                                                                                    | nd click <b>Next</b> . |          |
|-------------------------|----------------------------------------------------------------------------------------------------|----------------------------------------------------------------------------------------------------|------------------------|----------|
| Select Internal Scanner | Import Virtual Machine  Select Virtual                                                                        | Machine                                                                                                    | ×                      |          |
|                         | Before You Begin<br>Locate Folder<br>Select Virtual Machine                                                   | Select the virtual machine to import:                                                                                                    | Date Created           |          |
|                         | Choose Import Type<br>Summary                                                                                 | CLONWLSCAN-INT-HV                                                                                                    | 7/12/2018 10:18:43 AM  |          |
|                         |                                                                                                    | < Previous Next >                                                                                                    | Finish Cancel          |          |
| Step 5                  | On the <b>Choose Impor</b><br>click <b>Next</b> .                                                             | rt Type select Copy the virtual machine (c                                                                                                    | reate a new unique ID) | and then |
| Choose Import Type      | Import Virtual Machine                                                                                        |                                                                                                    | ×                      |          |
|                         | Choose Import<br>Before You Begin<br>Locate Folder<br>Select Virtual Machine<br>Choose Import Type<br>Summary | choose the type of import to perform:            Register the virtual machine in-place (use the existing unique II             Restore the virtual machine (use the existing unique ID)             Copy the virtual machine (create a new unique ID) | 5)                     |          |
|                         |                                                                                                    | < Previous Next >                                                                                                    | Finish Cancel          |          |

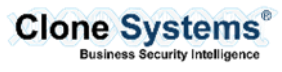

| Step 6                                     | On the Choose Destination step select the storage location for your environment and click Ne                                                                                                    | ext. |
|--------------------------------------------|----------------------------------------------------------------------------------------------------|------|
| Choose Destination for<br>Internal Scanner | <ul> <li>Import Virtual Machine</li> <li>Choose Folders for Virtual Machine Files</li> </ul>                                                                                                    |      |
|                                            | Before You Begin       You can specify new or existing folders to store the virtual machine files. Otherwise, the wizard imports the files to default Hyper-V folders on this computer, or to folders specified in the virtual machine configuration.         Select Virtual Machine       Store the virtual machine in a different location         Choose Destination       Virtual machine configuration folder:         C:\ProgramData\Vircrosoft\Vindows\Hyper-V\       Browse         Checkpoint store:       C:\ProgramData\Vircrosoft\Vindows\Hyper-V\         Smart Paging folder:       C:\ProgramData\Vircrosoft\Vindows\Hyper-V\         Browse       Browse |      |
|                                            | < Previous Next > Finish Cancel                                                                                                    |      |
| Step 7<br>Choose Destination for           | On the <b>Choose Storage Folders</b> step select the destination for the virtual hard disks used by Internal Scanner then click <b>Next</b> .                                                                                                    | the  |
| virtual hard disks                         | Import Virtual Machine ×      Choose Folders to Store Virtual Hard Disks                                                                                                    |      |
|                                            | Before You Begin       Where do you want to store the imported virtual hard disks for this virtual machine?         Locate Folder       Location:         Select Virtual Machine       Choose Import Type         Choose Destination       Choose Storage Folders         Summary       Summary                                                                                                    |      |
|                                            | < Previous Next > Finish Cancel                                                                                                    |      |

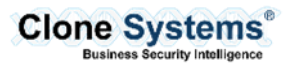

| Step 8<br>Review Import Settings | On the <b>Summary</b> step review the configuration settings and click <b>Finish</b> to begin the import process.                                                                                                    |
|----------------------------------|----------------------------------------------------------------------------------------------------|
| and Import the Internal          | Note: Once the Import has completed confirm your network settings for the Internal Scanner before                                                                                                    |
| Scanner                          | powering it on.                                                                                                    |
|                                  | Import Virtual Machine X                                                                                                    |
|                                  | Completing Import Wizard                                                                                                    |
|                                  | Before You Begin     You are about to perform the following operation.       Locate Folder     Description:                                                                                                    |
|                                  | Select Virtual Machine       Virtual Machine:       CLONWLSCAN-INT-HV         Choose Import Type       Import file:       C:\hyperV-export\CLONWLSCAN-INT-HV\Virtual Machines\2A56         Choose Destination       Import file:       C:\programData\Vicrosoft\Windows\Hyper-V\         Choose Storage Foldera       Virtual machine configuration folder:       C:\ProgramData\Vicrosoft\Windows\Hyper-V\         Summary       Virtual hard disk destination folder:       C:\ProgramData\Vicrosoft\Windows\Hyper-V\         Summary       Virtual hard disk destination folder:       C:\Users\Public\Documents\Hyper-V\Virtual Hard Disks\ |
|                                  | To complete the import and close this wizard, click Finish.                                                                                                    |
|                                  | < Previous Next > Finish Cancel                                                                                                    |
|                                  |                                                                                                    |

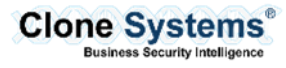

# **AWS MARKETPLACE**

#### Overview

The following will provide an overview of how to configure the Clone Systems Internal Scaner on AWS Marketplace.

#### Import the AWS Security Scanner

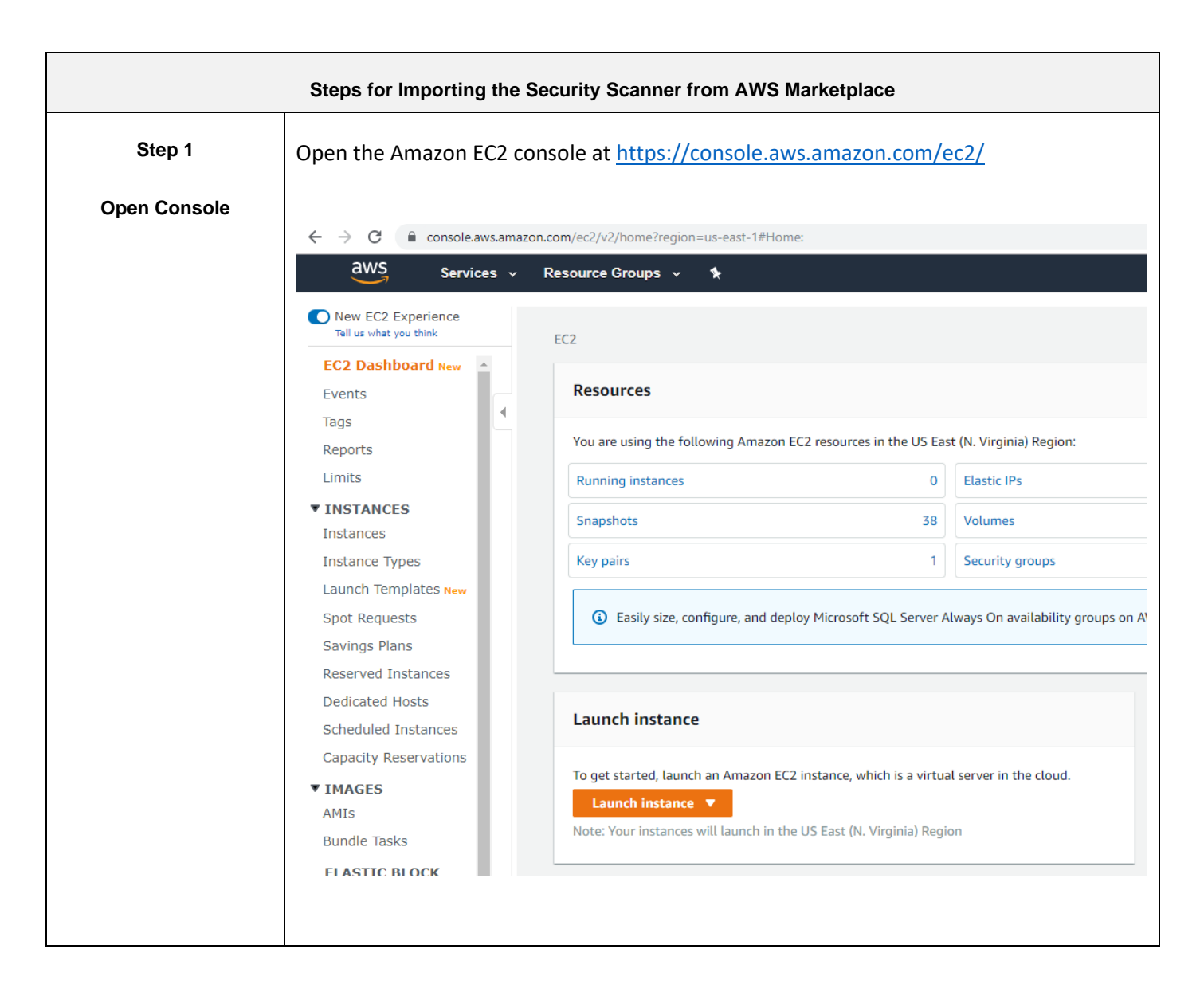

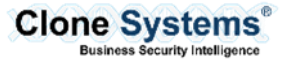

| Step 2          | From the Amazon EC2                                                                                                    | 2 dashboard,                                              | choose Instance and then Launch Instance.                                                                                                    |
|-----------------|----------------------------------------------------------------------------------------------------|-----------------------------------------------------------|----------------------------------------------------------------------------------------------------|
| Launch Instance | New EC2 Expe<br>Tell us what you th                                                                                    | rience                                                    | Launch Instance  Connect Actions                                                                                                    |
|                 | EC2 Dashboard                                                                                                    | New 🔺                                                     | Q Filter by tags and attributes or search by keyword                                                                                                    |
|                 | Events                                                                                                    |                                                           |                                                                                                    |
|                 | Tags                                                                                                    |                                                           | 4                                                                                                    |
|                 | Reports                                                                                                    |                                                           |                                                                                                    |
|                 | Limits                                                                                                    |                                                           |                                                                                                    |
|                 | ▼ INSTANCES                                                                                                    |                                                           |                                                                                                    |
|                 | Instances                                                                                                    |                                                           |                                                                                                    |
|                 |                                                                                                    | _                                                         |                                                                                                    |
| Step 3          | On the <b>Choose an Am</b> category on the left a                                                                      | <b>nazon Machi</b> i<br>nd search foi                     | <b>Te Image (AMI)</b> page, choose the <b>AWS Marketplace</b><br><b>Clone Systems Scanner</b> and click on <b>Select</b>                                                                       |
|                 | 1. Choose AMI     2. Choose Inst     Step 1: Choose an     An AMI is a template that contain     Clone Systems scanner | ance Type 3. Confi<br>Amazon Ma<br>ns the software config | pure Instance 4. Add Storage 5. Add Tags 6. Configure Security Group 7. Review Chine Image (AMI) guration (operating system, application server, and applications) required to launch your ins |
|                 |                                                                                                    | _                                                         |                                                                                                    |
|                 | Quick Start (0)                                                                                                    |                                                           |                                                                                                    |
|                 | My AMIs (0)                                                                                                    | Security Scanning                                         | CloneGuard Enterprise Compliance Scanner by Clone Systems Inc<br>★★★★★ (0) CG-SCAN 1.0.3a By Clone                                                                                             |
|                 | Community AMIs (0)                                                                                                    |                                                           | Linux/Unix, Ubuntu 18.04   64-bit (x86) Amazon Machine Image (AMI)   Updated: 11/18/19<br>Assess the security and integrity of your infrastructure to identify vulnerabilities and obtain reco |
|                 |                                                                                                    |                                                           | More info                                                                                                    |
|                 |                                                                                                    |                                                           |                                                                                                    |
| Step 4          | A dialog displays an o                                                                                                 | verview of th                                             | e product you've selected. You can view the pricing                                                                                                    |
| Continue        | information, as well a                                                                                                 | s any other i                                             | nformation that the vendor has provided. When you're                                                                                                    |
| Continue        | ready, choose Contin                                                                                                   | ue.                                                       |                                                                                                    |
|                 |                                                                                                    |                                                           |                                                                                                    |

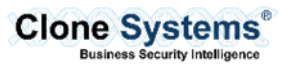

|                           |                                                                                                    | 1                                                                                                    |                                                                                                    |                                                                                                    | _                                                                                                    |                                                                                                    |  |
|---------------------------|----------------------------------------------------------------------------------------------------|----------------------------------------------------------------------------------------------------|----------------------------------------------------------------------------------------------------|----------------------------------------------------------------------------------------------------|----------------------------------------------------------------------------------------------------|----------------------------------------------------------------------------------------------------|--|
| hoose Instance Type       | instance to la                                                                                                    | unch. When չ                                                                                                    | /ou're done,                                                                                                    | choose Next: C                                                                                                    | Configure Instan                                                                                                    | <b>ce Details</b> . The                                                                                                    |  |
|                           | t2.large shoul                                                                                                    | t2.large should work for most environments. You can always the instance at a later date.                                                                                                    |                                                                                                    |                                                                                                    |                                                                                                    |                                                                                                    |  |
|                           | Click on <b>Revie</b>                                                                                                    | w and Launc                                                                                                    | h                                                                                                    |                                                                                                    |                                                                                                    |                                                                                                    |  |
|                           |                                                                                                    |                                                                                                    |                                                                                                    |                                                                                                    |                                                                                                    |                                                                                                    |  |
|                           |                                                                                                    |                                                                                                    |                                                                                                    |                                                                                                    |                                                                                                    |                                                                                                    |  |
|                           | Currently selected: t2.large<br>Note: The vendor recommer                                                                                                    | (Variable ECUs, 2 vCPUs, 2<br>nds using a <b>t2.large</b> instance                                                                                                    | .3 GHz, Intel Broadwell E5-2<br>(or larger) for the best exper                                                                                                    | 2686v4, 8 GiB memory, EBS only)<br>rience with this product.                                                                                                    | 1                                                                                                    |                                                                                                    |  |
|                           | F                                                                                                    | amily -                                                                                                    | Туре –                                                                                                    | vCPUs (j) -                                                                                                    | Memory (GiB) ~                                                                                                    | Instance Storage (GB) ()                                                                                                    |  |
|                           | Ø Gener                                                                                                    | ral purpose                                                                                                    | t2.nano                                                                                                    | 1                                                                                                    | 0.5                                                                                                    | EBS only                                                                                                    |  |
|                           | Gener                                                                                                    | ral purpose                                                                                                    | t2.micro<br>Free tier eligible                                                                                                    | 1                                                                                                    | 1                                                                                                    | EBS only                                                                                                    |  |
|                           | Ø Gener                                                                                                    | ral purpose                                                                                                    | t2.small                                                                                                    | 1                                                                                                    | 2                                                                                                    | EBS only                                                                                                    |  |
|                           | Ø Gener                                                                                                    | ral purpose                                                                                                    | t2.medium                                                                                                    | 2                                                                                                    | 4                                                                                                    | EBS only                                                                                                    |  |
|                           | Gene                                                                                                    | ral purpose                                                                                                    | t2.large                                                                                                    | 2                                                                                                    | 8                                                                                                    | EBS only                                                                                                    |  |
|                           |                                                                                                    |                                                                                                    |                                                                                                    |                                                                                                    |                                                                                                    |                                                                                                    |  |
|                           | Gener                                                                                                    | ral purpose                                                                                                    | t2.xlarge                                                                                                    | 4                                                                                                    | 16                                                                                                    | EBS only                                                                                                    |  |
| Step 6<br>Launch Instance | Choose Launc                                                                                                    | ral purpose<br>ral purpose<br>:h to select or                                                                                                    | t2.xlarge<br>t2.2xlarge                                                                                                    | 4<br>8<br>y pair, and laun                                                                                                    | 16<br>32<br>ch your instance                                                                                                    | EBS only<br>EBS only                                                                                                    |  |
| Step 6<br>Launch Instance | Choose Launc<br>Step 7: Review I<br>Please review your instance                                                                                                    | ral purpose<br>ral purpose<br>:h to select or<br>nstance Launch<br>launch details. You can go t                                                                                                    | t2 xlarge<br>t2 2xlarge                                                                                                    | 4<br>8<br>y pair, and laun                                                                                                    | 16<br>32<br>ch your instance                                                                                                    | EBS only<br>EBS only                                                                                                    |  |
| Step 6<br>Launch Instance | Choose Launc<br>Step 7: Review I<br>Please review your instance<br>• AMI Details                                                                                                    | ral purpose<br>ral purpose<br>:h to select or<br>nstance Launch<br>launch details. You can go t                                                                                                    | t2 xlarge<br>t2 2xlarge                                                                                                    | 4<br>8<br>y pair, and laun                                                                                                    | 16<br>32<br>ch your instance                                                                                                    | EBS only<br>EBS only                                                                                                    |  |
| Step 6<br>Launch Instance | Choose Launc<br>Step 7: Review I<br>Please review your instance<br>• AMI Details<br>CloneGuar<br>Root Device Ty                                                                                                    | ral purpose<br>ral purpose<br>:h to select or<br>nstance Launch<br>launch details. You can go t<br>d Enterprise Compliance<br>se ebs Virtualization type: tym                                                                                                    | t2 xlarge<br>t2 2xlarge<br>r create a key<br>Nack to edit changes for each<br>Scanner by Clone Syste                                                                                                    | 4<br>8<br>y pair, and laun<br>ch section. Click Launch to assig<br>tems Inc                                                                                                    | 16<br>32<br>ch your instance                                                                                                    | EBS only<br>EBS only                                                                                                    |  |
| Step 6<br>Launch Instance | Choose Launce                                                                                                    | ral purpose<br>ral purpose<br>ral purpose<br>:h to select or<br>nstance Launch<br>launch details. You can go to<br>d Enterprise Compliance<br>se: ebs Virtualization type: hvm<br>ware Fees: S0.00 per hour of                                                                                                    | t2 xlarge<br>t2 2xlarge                                                                                                    | 4<br>8<br>y pair, and laun<br>ch section. Click Launch to assig<br>tems Inc                                                                                                    | 16<br>32<br>ch your instance                                                                                                    | EBS only<br>EBS only                                                                                                    |  |
| Step 6<br>Launch Instance | Choose Launce                                                                                                    | ral purpose<br>ral purpose<br>ral p | t2.xlarge<br>t2.2xlarge                                                                                                    | 4 8 y pair, and laun ch section. Click Launch to assig tems Inc onal taxes or fees may apply. until you terminate the instance.                                                                                                    | 16<br>32<br>ch your instance                                                                                                    | EBS only<br>EBS only<br>Complete the launch process.<br>Edit AMI                                                                                                    |  |
| Step 6<br>Launch Instance | Choose Launc<br>Step 7: Review I<br>Please review your instance<br>• AMI Details<br>CloneGuar<br>Root Device Ty<br>Hourly Soft<br>Software chi<br>By launching<br>End User Li                                                                              | ral purpose<br>ral purpose<br>ral p | t2 xlarge<br>t2 2xlarge                                                                                                    | 4 8 y pair, and laun ch section. Click Launch to assig tems Inc onal taxes or fees may apply. until you terminate the instance. Ind agree that your use of this soft                                                                          | 16<br>32<br>ch your instance<br>n a key pair to your instance and c                                                                                                    | EBS only<br>EBS only<br>Complete the launch process.<br>Edit AMI                                                                                                    |  |
| Step 6<br>Launch Instance | Choose Launce<br>Step 7: Review I<br>Please review your instance<br>• AMI Details<br>CloneGuar<br>Root Device Ty<br>Hourly Soft<br>Software chi<br>By launching<br>End User Lu                                                                             | ral purpose<br>ral purpose<br>ral p | t2.xlarge<br>t2.2xlarge                                                                                                    | 4 8 y pair, and laun ch section. Click Launch to assig tems Inc onal taxes or fees may apply. until you terminate the instance. id agree that your use of this soft                                                                           | 16<br>32<br>ch your instance<br>n a key pair to your instance and c                                                                                                    | EBS only<br>EBS only<br>Complete the launch process.<br>Edit AMI                                                                                                    |  |
| Step 6<br>Launch Instance | Choose Launc<br>Step 7: Review I<br>Please review your instance<br>• AMI Details<br>CloneGuar<br>Root Device Ty<br>Hourly Soft<br>Software cha<br>By launching<br>End User Li<br>• Instance Type                                                           | ral purpose ral purpose ral purpose ral purpose ral purpose ral purpose ral purpose ral purpose ral purpose ral purpose ral purpose ral purpose ral purpose ral purpose rational purpose rational                                                                                                    | t2 xlarge<br>t2 2xlarge                                                                                                    | 4 8 y pair, and laun ch section. Click Launch to assig tems Inc onal taxes or fees may apply. until you terminate the instance. util agree that your use of this soft instance Storage (GB)                                                   | 16         32         ch your instance         n a key pair to your instance and compare is subject to the pricing terms         EBS-Optimized Available                                                                                                    | EBS only<br>EBS only<br>Complete the launch process.<br>Edit AMI                                                                                                    |  |
| Step 6<br>Launch Instance | Choose Launc<br>Step 7: Review I<br>Please review your instance<br>• AMI Details<br>CloneGuar<br>Root Device Typ<br>Hourly Soft<br>Software chi<br>By launching<br>End User Li<br>• Instance Type<br>Iz Jarge                                              | ral purpose ral purpose ral purpose ral purpose ral purpose ral purpose ral purpose ral purpose ral purpose ral purpose ral purpose ral purpose ral purpose rational purpose rational purpose rat                                                                                                    | 12.xlarge       12.2xlarge       r Create a key       xack to edit changes for each       xack to edit changes for each   | 4 8 y pair, and laun y pair, and laun ch section. Click Launch to assig tems Inc ad agree that your use of this soft nstance Storage (GB) EBS only                                                                                            | 16         32         ch your instance         n a key pair to your instance and c         ware is subject to the pricing terms         EBS-Optimized Available         -                                                                                                    | EBS only<br>EBS only<br>EBS only<br>Complete the launch process.<br>Edit AMI<br>Edit instance type<br>Edit instance type<br>Low to Moderate                                                                                                    |  |
| Step 6<br>Launch Instance | Choose Launc<br>Gene<br>Choose Launc<br>Step 7: Review I<br>Please review your instance<br>• AMI Details<br>CloneGuar<br>Root Device Typ<br>Hourly Soft<br>Software cha<br>By launching<br>End User Li<br>• Instance Type<br>t2 large<br>• Security Groups | ral purpose ral purpose ral purpose ral purpose ral purpose ral purpose ral purpose ral purpose ral purpose ral purpose ral purpose ration support of the support of the su                                                                                                    | 12 xlarge       12 2xlarge       r create a key       xack to edit changes for each       xack to edit changes for each   | 4 8 y pair, and laun y pair, and laun ch section. Click Launch to assig tems Inc notal taxes or fees may apply. until you terminate the instance. und agree that your use of this soft instance Storage (GB) EBS only                         | 16         32         ch your instance         n a key pair to your instance and colspan="2">and colspan="2">and colspan="2"         and colspan="2" and colspan="2" and colspa | EBS only<br>EBS only<br>EBS only<br>Complete the launch process.<br>Edit AMI<br>Edit instance type<br>Edit instance type<br>Network Performance<br>Low to Moderate<br>Edit security groups                                                                                                    |  |
| Step 6<br>Launch Instance | Choose Launce<br>Step 7: Review I<br>Please review your instance<br>• AMI Details<br>CloneGuar<br>Root Device Typ<br>Hourly Soft<br>Software chi<br>By launching<br>End User Li<br>• Instance Type<br>12 large<br>• Security Groups<br>Security group name | ral purpose ral purpose ral purpose ral purpose ral purpose ral purpose ral purpose ral purpose ral purpose ral purpose ral purpose rational purpose rational p                                                                                                    | t2.xlarge       t2.2xlarge       r Create a key       xack to edit changes for each       xack to edit changes for each       xack to edit changes       xack | 4 8 y pair, and laun y pair, and laun ch section. Click Launch to assig tems Inc anal taxes or fees may apply. until you terminate the instance. ad agree that your use of this soft instance Storage (GB) EBS only agree Systems Inc-CG-SCAN | 16         32         ch your instance         n a key pair to your instance and c         ware is subject to the pricing terms         EBS-Optimized Available         -         1-0-3a-AutogenByAWSMP-                                                                                                    | EBS only EBS only EBS only EBS only EBS only EBS only Edit only Edit only Edit AMI Edit instance type Edit instance type Edit instance type Edit instance type Edit instance type Edit security groups Edit security groups |  |

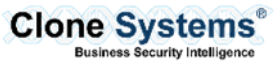

| Download | Select an existing key pair or create a new key pair                                                                                                    |
|----------|----------------------------------------------------------------------------------------------------|
|          | A key pair consists of a <b>public key</b> that AWS stores, and a <b>private key file</b> that you store. Together, the allow you to connect to your instance securely. For Windows AMIs, the private key file is required to obtain the password used to log into your instance. For Linux AMIs, the private key file allows you to securely SSH into your instance. |
|          | Note: The selected key pair will be added to the set of keys authorized for this instance. Learn more about removing existing key pairs from a public AMI.                                                                                                    |
|          | Create a new key pair                                                                                                    |
|          | Key pair name                                                                                                    |
|          | security scanner key pair                                                                                                    |
|          | Download Key Pair                                                                                                    |
|          | You have to download the <b>private key file</b> (*.pem file) before you can continue. <b>Store</b><br>it in a secure and accessible location. You will not be able to download the file again<br>after it's created.                                                                                                    |
|          | Cancel Launch Instances                                                                                                    |

# Configure the AWS Security Scanner

| Steps for Importing the Internal Scanner into AWS Marketplace |                                                                                                    |  |  |
|---------------------------------------------------------------|----------------------------------------------------------------------------------------------------|--|--|
| Step 1                                                        | After deployment, you will need the key pair, created above during the EC2 setup, and the Elastic                                         |  |  |
|                                                               | IP of the instance, to connect the instance.                                                                                              |  |  |
| Connect to the                                                |                                                                                                    |  |  |
| instance                                                      | The box is Ubuntu-based, so you will need to use SSH to access the box.                                                                   |  |  |
|                                                               | <b>Note:</b> if you are using putty, please follow the instructions in the link below on converting the keypair, for putty compatibility. |  |  |
|                                                               | https://docs.aws.amazon.com/AWSEC2/latest/UserGuide/putty.html                                                                            |  |  |

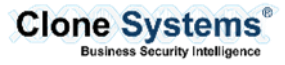

|                               | The username is <b>ubuntu.</b>                                                                                                    |
|-------------------------------|----------------------------------------------------------------------------------------------------|
|                               | The example below is using the default OpenSSH client that comes with Windows 10 (1809 and above).                                                                                                    |
|                               | C:\aws>ssh -l ubuntu -i linuxtest.pem 34.234.93.101                                                                                                    |
|                               | After logging you will be presented with a menu similar to the below menu:                                                                                                    |
|                               | Clone Systems - Appliance Setup Menu 1.0.3                                                                                                    |
|                               | <ol> <li>Configure Network (LAN) Interface</li> <li>Configure Connectivity to the Manager</li> <li>Reboot Appliance</li> <li>Shutdown Appliance</li> <li>Change Password</li> <li>Troubleshooting Tools</li> <li>Setup Clone SOC Access</li> <li>Exit Menu</li> </ol> Enter choice [1 - 8]: |
| Step 2                        | The first step is to configure your network settings (IP/subnet/gateway/DNS). To configure the network settings, select 1 from the text menu and press <b>Enter</b> . The settings default to DHCP, which                                                                                   |
| Configure Network<br>Settings | the AWS default.                                                                                                    |
|                               | This new menu will also display your current configuration. If you need to update this, you can choose option 1 for DHCP (which is selected by default), option 2 will allow you to set a static IP, or option 3 to return to the main menu.                                                |
|                               | Current IP address configuration:                                                                                                    |
|                               | Address type: DHCP<br>IP address: 172.31.14.88<br>Subnet mask: 255.255.240.0<br>Gateway: 172.31.0.1<br>Broadcast: 172.31.15.255<br>Nameservers: 127.0.0.53                                                                                                    |
|                               | <ol> <li>Configure Interface for DHCP</li> <li>Configure Interface with Static IP</li> <li>Return to Main Menu</li> <li>Please choose an option [1 - 3]:</li> </ol>                                                                                                    |
|                               | Setting a Static IP address                                                                                                    |
|                               | To set a static IP address select option The IP Address must be in dotted decimal format (Example: 192.168.1.20) and then press <b>Enter</b> .                                                                                                    |

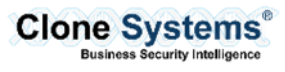

| Current IP address configuration:<br>IP address: 192.168.1.20<br>Subnet mask: 255.255.255.0<br>Gateway: 192.168.1.1<br>Network: 192.168.1.0<br>Broadcast: 192.168.1.255<br>Nameservers: 192.168.1.1 4.2.2.2                                                                                                    |
|----------------------------------------------------------------------------------------------------|
| Please enter the IP address you would like to configure, (Format 192.168.1.2):                                                                                                    |
| The second prompt will ask you to enter your subnet mask which must be in dotted decimal format (Example: 255.255.255.0) and then press <b>Enter</b> .<br>Please enter the subnet mask you would like to configure, (Format 255.255.255.0): 255.255.128                                                                                                    |
| The third prompt will ask you to enter your gateway address which must be in dotted decimal format (Example: 192.168.1.1) and then press <b>Enter</b> .                                                                                                    |
| Please enter the gateway you would like to configure, (Format 192.168.1.1): 192.168.0.1_                                                                                                    |
| The fourth prompt will ask you to enter your DNS servers. Typically, you will configure your internal DNS servers that exist within your infrastructure. If you do not have a DNS server you can use the free open DNS servers 8.8.8.8 and 4.2.2.2. Note: The DNS IP address need to be in dotted decimal format and the DNS servers need to be separated by a space (Example: 8.8.8.8 4.2.2.2) and then press <b>Enter</b> . |
| The last prompt will display the new Network configuration and ask you to confirm the changes.<br>Enter <b>y</b> for Yes after which the Internal Scanner will be rebooted within one minute or <b>n</b> for No. After applying the new configuration, you may need to exit out of the current session and re-establish the connect with the newly configured IP address.                                                     |

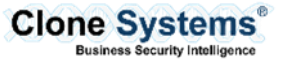

| Step 3<br>Configure Clone<br>Access Keys                                   | The next step is to configure the clone access keys need for the secure tunnel to be establish<br>between the scanning front end and the virtual scanner. From the main menu select option 7, this<br>will take about a minute to complete and exit to the main menu<br>Clone Systems - Appliance Setup Menu 1.0.3<br>Clone Systems - Appliance Setup Menu 1.0.3<br>Configure Network (LAN) Interface<br>Configure Connectivity to the Manager<br>Reboot Appliance<br>Setup Clone Soc Access<br>Exit Menu<br>Enter choice [1 - 8]:                                                                                                    |
|----------------------------------------------------------------------------|----------------------------------------------------------------------------------------------------|
| Step 4<br>Configure Connectivity<br>to the Manager<br>(scanning front-end) | <ul> <li>Before you begin this step, you will need to make sure your instance access SSH access (TCP port 22) to the scanning front end (the address will vary between on your front end, it will be in the (38.126.154.0/24 or 38.123.140.0/25 IP blocks). You will also need the setup email from the front end, in this email it will provide you with URL for the manager, username, key (aka password), mgmt. port, and scanner port. If you do not have this email you will need to complete the New scanner setup in the front end.</li> <li>To begin select option 2 Configure connectivity to the manager, it will clear the screen and present you will the new menu. Option 1 will display the current tunnel status, option 2 will delete the tunnel, and option 3 will create the tunnel and option 4 will return you to the main menu. Select option 3 and press Enter to continue.</li> </ul> |
|                                                                            | Clone Systems - Appliance Tunnel Setup Menu<br>1. Check Manager Tunnel Status<br>2. Delete Existing Tunnel<br>3. Create Manager Tunnel<br>4. Return to Main Menu<br>Please choose an option [1 - 4]:<br>You will be prompted for the information from the email, first it will ask for the URL you can put the<br>address in as either a dns name (if you have dns configured) or by IP address for example<br>pciscan.clone-systems.com or 38.123.140.80, then press Enter. It will now prompt you for a<br>username enter the username and press Enter. It will now prompt you for the key please note that<br>the key will not be displayed on the screen, you will now be asked for the management port and<br>scanner port, press Enter after entering each. **Please note the below screenshot is an example                                                                                           |

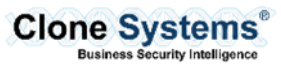

only do not use these values. Please enter the Scanning Portal URI: pciscan.clone-systems.com Please enter the user name:csadmin-oRg Please enter the key (you will not see any characters): Please enter the Managment Port: 29377 Please enter the Scanner Port: 29376 This will take a few minutes to complete the tunnel setup, when it is finish you will be presented with the screen with a lot of information, what you want to look for the tunnel\_alive : true, this means that the tunnel is connected and activity, \*\*Please note the values on the screenshot are for example only ], "autossh\_pid" : "12373", "tunnel\_alive" : true, "running" : true, "name" : "Tunnel-2pciscan.clone-systems.com" ess [Enter] key to continue. Press Enter this will take you to the main menu, if you want to double check the tunnel status, you can return the main, by selecting option 2, then option 1 Check Manger Tunnel Status. \*\* Please note that the screenshot below is for an example only and your output may different and may not be in color.

| 1. C           | eck Manager 1                  | Tunnel Stat                | us                       |                     |    |
|----------------|--------------------------------|----------------------------|--------------------------|---------------------|----|
| 2. D           | lete Existing                  | g Tunnel                   |                          |                     |    |
| 4. R           | turn to Main                   | Menu                       |                          |                     |    |
| Plea           | e choose an o                  | option [1 -                | 4]: 1                    |                     |    |
| Curr           | nt Tunnel Lis                  | sting:                     |                          |                     |    |
| 1 unno<br>{    | I NUMber 1 ):                  |                            |                          |                     |    |
| ່ "nai<br>"uu: | e": "Tunnel-2<br>d": "013462a0 | 2pciscan.cl<br>0-6fa7-4593 | one-system:<br>a95f-c069 | s.com",<br>5b6de259 | ۳, |
| "rui<br>}      | ning": true                    |                            |                          |                     |    |
| Press          | [Enter] key t                  | to continue                |                          |                     |    |

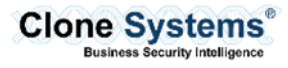

| (Optional)          | If you are finished and want to delete the tunnel to the manger, you will select option 2, then select                                                                                                    |
|---------------------|----------------------------------------------------------------------------------------------------|
| Step 6              | option 2 to delete the tunnel. It will prompt you for which tunnel you will like to delete (typically there will only be one tunnel, tunnel 1, but there could be multiple tunnels depending on the           |
| Deleting the Tunnel | configurations). Select the tunnel number you want to delete (typically it is 1), from the display the press <b>Enter</b> , it will prompt you to make sure you want to delete the tunnel, when the tunnel is |
|                     | deleted you will not be able to use this scanner to do scanning, press Y for yes or N or No.                                                                                                    |
|                     | Clone Systems - Appliance Tunnel Setup Menu                                                                                                    |
|                     | <ol> <li>Check Manager Tunnel Status</li> <li>Delete Existing Tunnel</li> <li>Create Manager Tunnel</li> <li>Return to Main Menu</li> </ol>                                                                   |
|                     | Please choose an option [1 - 4]: 2                                                                                                    |
|                     | Current Tunnel Listing:<br>Tunnel Number 1 ):                                                                                                    |
|                     | <pre>"name": "Tunnel-2pciscan.clone-systems.com", "uuid": "013462a0-6fa7-4593-a95f-c0695b6de259", "running": true }</pre>                                                                                     |
|                     | which tunnel do you want to delete? (Select 1-1): 1                                                                                                    |
|                     | <pre>/ou are about to delete the tunnel with uuid: 013462a0-6fa7-4593-a95f-c0695b6de259.<br/>are you sure (y/n) ?</pre>                                                                                       |
|                     | The command will take a minute or two to complete, you will then give you a status, a status of true                                                                                                    |
|                     | mean the tunnel was torn down and delete, a status of false mean something went wrong, if this                                                                                                    |
|                     | happen please try again, and it it persist please contact support at <u>esupport@clone-systems.com</u> .                                                                                                    |
|                     | You are about to delete the tunnel with uuid: 013462a0-6ta/-4593-a95t-C0695D6de259.<br>are you sure (y/n) ?y<br>/es                                                                                           |
|                     | "status" : true                                                                                                    |
|                     | You will be returned to the main menu, after a few seconds.                                                                                                    |

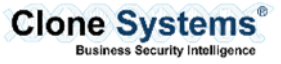

# **AZURE MARKETPLACE**

#### Overview

The following will provide an overview of how to configure the Clone Systems Internal Scaner on AWS Marketplace.

#### Import the AZURE Security Scanner

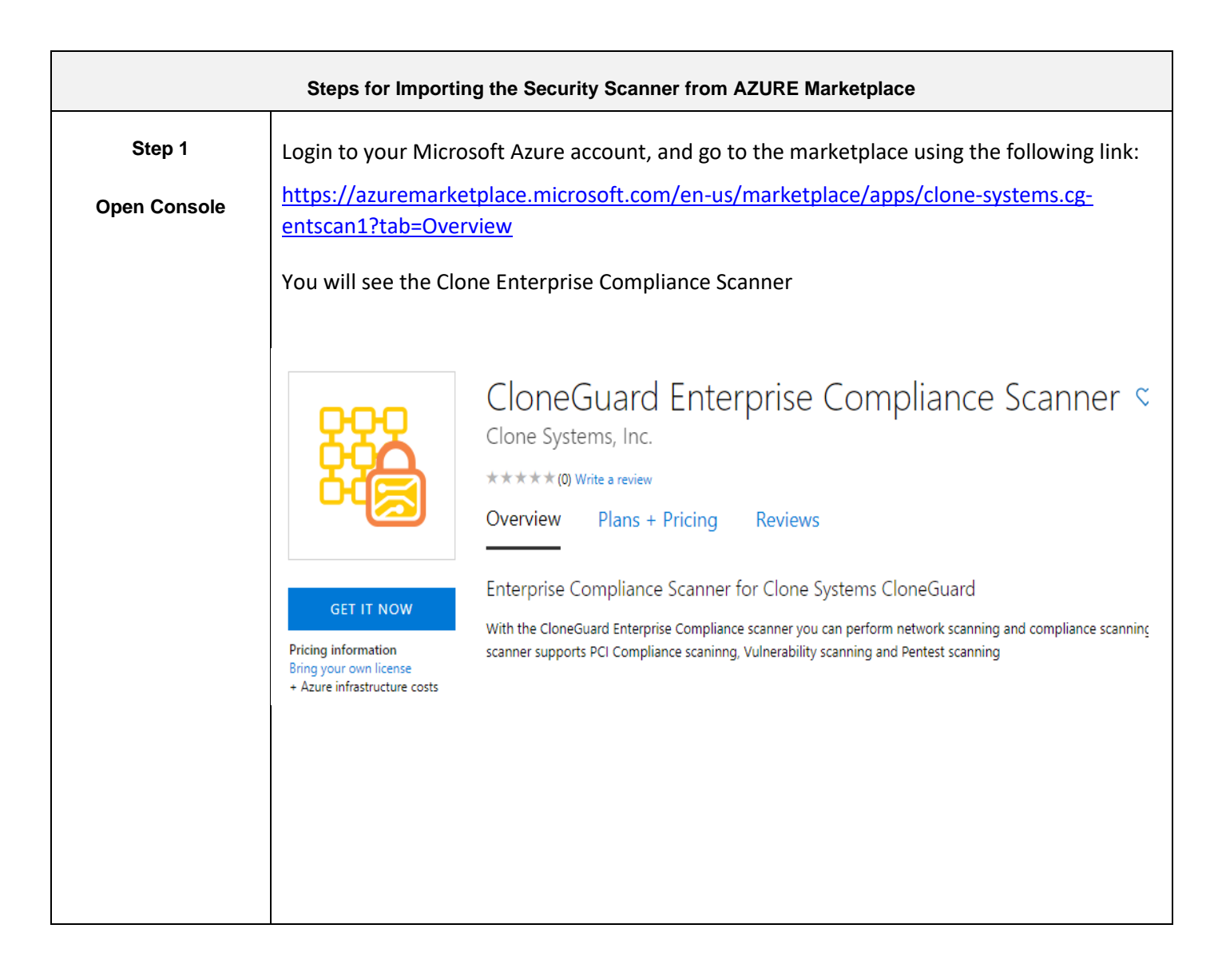

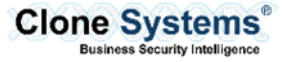

| Step 2                      | Click the Get it Now button, and it will bring up the Create Screen                                                                                                    |
|-----------------------------|----------------------------------------------------------------------------------------------------|
| Deploy the AZURE<br>Scanner | Home > CloneGuard Enterprise Compliance Scanner                                                                                                    |
|                             | CloneGuard Enterprise Compliance Scanner<br>Clone Systems, Inc.                                                                                                    |
|                             | CloneGuard Enterprise Compliance Scanner         Clone Systems, Inc.         Create       Start with a pre-set configuration         Want to deploy programmatically? Get started |
|                             | Once you click Create, the Create a virtual Machine wizard with appear. Assign the VM to a                                                                                        |
|                             | resource group or create a new resource group. In the Instance Details section fill out the                                                                                       |
|                             | virtual machine name and select the region and availability option that your organization                                                                                         |
|                             | uses, leave the image as CloneGuard Enterprise Compliance Scanner, and the default size is                                                                                        |

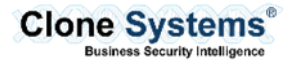

| Create a virtual machine                                                                             |                                                                                                    |
|----------------------------------------------------------------------------------------------------|----------------------------------------------------------------------------------------------------|
| Basics Disks Networking                                                                              | Management Advanced Tags Review + create                                                                                                  |
| Create a virtual machine that runs<br>image.<br>Complete the Basics tab then Revie<br>customization. | Linux or Windows. Select an image from Azure marketplace or use y<br>ew + create to provision a virtual machine with default parameters c |
| Project details                                                                                      |                                                                                                    |
| Select the subscription to manage<br>your resources.                                                 | deployed resources and costs. Use resource groups like folders to c                                                                       |
| Subscription * 🛈                                                                                     | Micro                                                                                                    |
|                                                                                                    |                                                                                                    |
| Kesource group                                                                                       | Create new                                                                                                    |
| Instance details                                                                                     |                                                                                                    |
| Virtual machine name * 🛈                                                                             | cgent-scanner                                                                                                    |
| Region * ①                                                                                           | (US) East US                                                                                                    |
| Availability options 🕕                                                                               | No infrastructure redundancy required                                                                                                    |
| Image * 🕕                                                                                            | CloneGuard Enterprise Compliance Scanner                                                                                                  |
|                                                                                                    | Browse all public and private images                                                                                                    |
| Azure Spot instance 🛈                                                                                | 🔵 Yes 💿 No                                                                                                    |
| Size * 🛈                                                                                             | Standard D2s v3                                                                                                    |
|                                                                                                    | 2 vcpus, 8 GiB memory (\$70.08/month)<br>Change size                                                                                      |
| Administrator account                                                                                |                                                                                                    |
| Authentication type ①                                                                                | SSH public key 💽 Password                                                                                                    |
|                                                                                                    |                                                                                                    |
| Under the Administrator Acco                                                                         | ount section, select Password as the Authentication type                                                                                  |
|                                                                                                    | uard for management of the bay. Click Next to may a to                                                                                    |

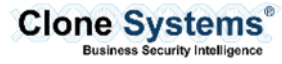

٦

| Step 3                  | The Disk Section is next, we do not require any changes to this section, please click next and                                                                                                    |
|-------------------------|----------------------------------------------------------------------------------------------------|
| Finish VM               | move to the networking section.                                                                                                    |
| Finish VM<br>Deployment | move to the networking section.<br>In the networking section of the Create VM wizard, you can select your network options,<br>the scanner requires SSH access (TCP/22) out bound to your scanning web interface (such as<br>pciscan.clone-systems.com). |
|                         |                                                                                                    |

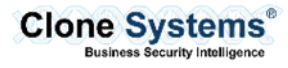

| Home > CioneGuard Enterprise Complian                                                                                                    | ice Scanner > Create a virtual machine                                                                                                    |
|----------------------------------------------------------------------------------------------------|----------------------------------------------------------------------------------------------------|
| Create a virtual machine                                                                                                    |                                                                                                    |
| Basics Disks <u>Networking</u> Manage<br>Define network connectivity for your virtu<br>ports, inbound and outbound connectivity<br>Learn more | igement Advanced Tags Review + create<br>ial machine by configuring network interface card (N<br>y with security group rules, or place behind an existi |
| Network interface                                                                                                    |                                                                                                    |
| When creating a virtual machine, a netwo                                                                                                    | rk interface will be created for you.                                                                                                    |
| Virtual network * ①                                                                                                    | Default                                                                                                    |
|                                                                                                    | Create new                                                                                                    |
| Subnet * 🕕                                                                                                    | default                                                                                                    |
|                                                                                                    | Manage subnet configuration                                                                                                    |
| Public IP 🕕                                                                                                    | (new) cgent-scanner-ip                                                                                                    |
|                                                                                                    |                                                                                                    |
| Nic network security group ①                                                                                                    | None Basic Advanced                                                                                                    |
|                                                                                                    | This VM image has preconfigured NSG rules                                                                                                    |
| Configure network security group *                                                                                                    | (new) cgent-scanner-nsg                                                                                                    |
|                                                                                                    | Create new                                                                                                    |
| Accelerated networking ①                                                                                                    | On Off                                                                                                    |
|                                                                                                    | The selected image does not                                                                                                    |
| Load balancing                                                                                                    |                                                                                                    |
| You can place this virtual machine in the b                                                                                                   | backend pool of an existing Azure load balancing so                                                                                                    |
| Place this virtual machine behind an<br>existing load balancing solution?                                                                     | 🔿 Yes 💿 No                                                                                                    |
| Review + create < Pr                                                                                                    | revious Next : Management >                                                                                                    |
| lick Next to move to the Mana                                                                                                    | gement section, it is setup to allow default SSH in bound for                                                                                           |
| nanagement, keep the default                                                                                                    | settings, it your require an advanced or tag setting you can                                                                                            |
| ontinue to those sections, they                                                                                                    | y are not required for this image, after you have you setting                                                                                           |
| lick Review + Create.                                                                                                    |                                                                                                    |
|                                                                                                    |                                                                                                    |

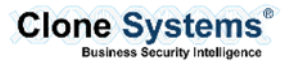

|                                                                     | w click create                                                                                                    |                                                                                                    |                                                                                    |                                                                                                    |
|---------------------------------------------------------------------|----------------------------------------------------------------------------------------------------|----------------------------------------------------------------------------------------------------|------------------------------------------------------------------------------------|----------------------------------------------------------------------------------------------------|
| ноте                                                                | <ul> <li>Cioneguard Enterprise Co</li> </ul>                                                                                                    | mpliance scanner > create a vir                                                                                                    | tuar maci                                                                          |                                                                                                    |
| Crea                                                                | te a virtual machine                                                                                                    | •                                                                                                    |                                                                                    |                                                                                                    |
| ~ v                                                                 | /alidation passed                                                                                                    |                                                                                                    |                                                                                    |                                                                                                    |
| Basic                                                               | cs Disks Networking                                                                                                    | Management Advanced T                                                                                                    | āgs R                                                                              |                                                                                                    |
| PROD                                                                | OUCT DETAILS                                                                                                    |                                                                                                    |                                                                                    |                                                                                                    |
| Clone<br>Scann<br>by Clo                                            | Guard Enterprise Complia<br>ter<br>one Systems, Inc.                                                                                                    | Ince Not covered by credits 0.0000 USD/hr                                                                                                    | 5 O                                                                                |                                                                                                    |
| Stand<br>by Mie                                                     | ard D2s v3<br>crosoft                                                                                                    | Subscription credits ap<br>0.0960 USD/hr<br>Pricing for other VM :                                                                                      | oply 🛈                                                                             |                                                                                                    |
| Terms                                                               | of use   Privacy policy                                                                                                    | 1 -                                                                                                    |                                                                                    |                                                                                                    |
| Terms<br>TEDM                                                       | e<br>enloyment is now ir                                                                                                    | a queue and you will rec                                                                                                    | reive undates on                                                                   | it progress the t                                                                                                    |
| Terms<br>TEDM<br>Your D<br>vary.                                    | eployment is now in                                                                                                    | n queue and you will rec                                                                                                    | eive updates on                                                                    | it progress, the t                                                                                                    |
| Your D<br>vary.                                                     | eployment is now ir                                                                                                    | n queue and you will rec                                                                                                    | eive updates on                                                                    | it progress, the t                                                                                                    |
| Your D<br>vary.                                                     | peployment is now ir                                                                                                    | n queue and you will rec                                                                                                    | eive updates on                                                                    | it progress, the t                                                                                                    |
| Your D<br>vary.                                                     | Deployment is now ir<br>Deployment is now ir<br>Dur deployment is unc<br>ployment name: CreateVm-clone-sys<br>scription:                                                                                                    | a queue and you will rec<br>derway<br>tems.cg-entscan1-entsc1-2 Start time: a<br>Correlation I                                                          | zeive updates on<br>8/24/2020, 2:41:42 PM<br>D:                                    | it progress, the t                                                                                                    |
| Your D<br>vary.                                                     | Deployment is now in<br>Deployment is now in<br>Dur deployment is unc<br>ployment name: CreateVm-clone-sys<br>scription: CreateVm-clone-sys<br>scription: CreateVm-clone-sys<br>scription: CreateVm-clone-sys                                                                                                    | a queue and you will rec<br>derway<br>tems.cg-entscan1-entsc1-2 Start time:<br>Correlation 1                                                            | zeive updates on<br>3/24/2020, 2:41:42 PM<br>D:                                    | it progress, the t                                                                                                    |
| Terms<br>TEDMA<br>Your D<br>vary.<br>Yc<br>Sub<br>Res<br>A Depl     | Deployment is now ir<br>Deployment is now ir<br>Dur deployment is unc<br>ployment name: CreateVm-clone-sys<br>sscription:<br>unce group:<br>loyment details (Download)<br>Resource                                                                                                    | derway<br>terws.cg-entscan1-entsc1-2 Start time:                                                                                                    | seive updates on<br>3/24/2020, 2:41:42 PM<br>D:                                    | it progress, the t                                                                                                    |
| Terms<br>TEDMA<br>Your D<br>vary.                                   | Deployment is now in<br>Deployment is now in<br>Dur deployment is unc<br>ployment name: CreateVm-clone-sys<br>sscription:<br>Dource group:<br>Dource group:<br>Nource group:<br>Nource CreateVm-clone-sys<br>socription:<br>Dource group:<br>CreateVm-clone-sys<br>socription:<br>Dource group:<br>CreateVm-clone-sys<br>socription:<br>Dource group:<br>CreateVm-clone-sys<br>socription:<br>CreateVm-clone-sys<br>socription:<br>CreateVm-clone-sys<br>socri<br>CreateVm-clone-sys<br>soc | derway<br>tems.cg-entscan1-entsc1-2 Start time: Correlation I<br>Type<br>Microsoft.Network/networkInterface                                             | ceive updates on<br>3/24/2020, 2:41:42 PM<br>D:<br>Status<br>es Created            | it progress, the f                                                                                                    |
| Terms<br>TEDM<br>Your D<br>vary.<br>Yc<br>Sub<br>Res<br>^ Depl<br>© | Deployment is now ir<br>Deployment is now ir<br>Dur deployment is unc<br>ployment name: CreateVm-clone-sys<br>scription:<br>iource group:<br>loyment details (Download)<br>Resource<br>cgent-scanner604<br>cgent-scanner604                                                                                                    | derway<br>tems.cg-entscan1-entsc1-2 Start time: Correlation I<br>Type<br>Microsoft.Network/networkInterfac<br>Microsoft.Network/network/networkSecurity | seive updates on<br>3/24/2020, 2:41:42 PM<br>D:<br>Status<br>es Created<br>Grou OK | it progress, the solution operation operation |

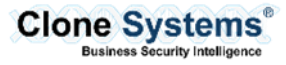

| Deploymen<br>Subscriptio                                                                       | nt name: CreateVm-clone-systems.cg-entscan1-entsc1                                                                                                    | -2 Start time: 3/24/2020<br>Correlation ID: 4 | , 2:41:42 PM                                                                                                   |                                                          |
|------------------------------------------------------------------------------------------------|----------------------------------------------------------------------------------------------------|-----------------------------------------------|----------------------------------------------------------------------------------------------------|----------------------------------------------------------|
| Resource g                                                                                     | roup:                                                                                                    |                                               |                                                                                                    |                                                          |
| 🗸 Deploymen                                                                                    | t details (Download)                                                                                                    |                                               |                                                                                                    |                                                          |
| ^ Next steps                                                                                   |                                                                                                    |                                               |                                                                                                    |                                                          |
| Setup auto                                                                                     | o-shutdown Recommended                                                                                                    |                                               |                                                                                                    |                                                          |
| Monitor V                                                                                      | M health, performance and network dependencies Re                                                                                                    | commended                                     |                                                                                                    |                                                          |
| Run a scrit                                                                                    | pt inside the virtual machine Recommended                                                                                                    |                                               |                                                                                                    |                                                          |
|                                                                                                |                                                                                                    |                                               |                                                                                                    |                                                          |
| From the ov                                                                                    | verview page you will see the statu                                                                                                    | s of the VM, and cu                           | urrent IP add                                                                                                  | ress                                                     |
| From the ov                                                                                    | resource<br>verview page you will see the statu<br>. You will need the public address t                                                                                                    | s of the VM, and cu<br>o initialize the nev   | urrent IP add<br>v VM.                                                                                         | ress                                                     |
| From the ov<br>information                                                                     | resource<br>rerview page you will see the statu<br>. You will need the public address t<br>tart <i>C</i> Restart <b>Stop </b> Capture <b>Delete C</b> Re                                                                    | s of the VM, and cu<br>to initialize the nev  | urrent IP add<br>v VM.                                                                                         | ress                                                     |
| From the ov<br>information                                                                     | resource<br>rerview page you will see the statu<br>. You will need the public address t<br>art <i>C</i> Restart Stop Capture Delete C Runge) :                                                                              | s of the VM, and cu<br>o initialize the nev   | urrent IP add<br>v VM.                                                                                         | ress<br>: N/A                                            |
| From the ov<br>information                                                                     | resource<br>rerview page you will see the statu<br>. You will need the public address f<br>tart C Restart Stop Capture Delete C Re<br>nge) :                                                                                | s of the VM, and cu<br>to initialize the nev  | Azure Spot<br>Public IP address                                                                                | ress<br>: N/A<br>: • • • • • • • • • • • • • • • • • • • |
| From the ov<br>information                                                                     | resource<br>verview page you will see the statu<br>. You will need the public address f<br>tart C Restart Stop Capture Delete C Runge) :<br>: Running<br>: East US                                                          | s of the VM, and cu<br>to initialize the nev  | Azure Spot<br>Public IP address                                                                                | ress<br>: N/A<br>:                                       |
| From the ov<br>information                                                                     | resource<br>verview page you will see the statu<br>. You will need the public address to<br>tart  Restart  Stop  Capture  Delete  Renning<br>: East US<br>) :                                                               | s of the VM, and cu<br>to initialize the nev  | Azure Spot<br>Public IP address<br>Public IP address<br>Public IP address (IPv6)                               | ress<br>: N/A<br>: 10.4<br>: -                           |
| From the ov<br>information                                                                     | resource<br>verview page you will see the statu<br>. You will need the public address to<br>tart C Restart Stop Capture Delete N Re<br>nge) :<br>: Running<br>: East US<br>) :<br>:<br>:<br>:<br>:<br>:<br>:<br>:<br>:<br>: | s of the VM, and cu<br>to initialize the nev  | Azure Spot<br>Public IP address<br>Public IP address<br>Public IP address (IPv6)<br>Private IP address (IPv6)  | ress<br>: N/A<br>:                                       |
| Connect ▷ SI<br>Resource group (char<br>Status<br>Location<br>Subscription ID<br>Computer name | resource<br>rerview page you will see the statu<br>. You will need the public address to<br>tart  Restart  Stop  Capture  Delete  Restart  Running<br>East US<br>: cgent-scanner                                            | s of the VM, and cu<br>to initialize the nev  | Azure Spot<br>Public IP address<br>Public IP address<br>Private IP address (IPv6)<br>Private IP address (IPv6) | <pre>ress : N/A :</pre>                                  |

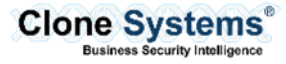

# Configure the AZURE Security Scanner

|                   | Steps for Initializing AZURE Security Scanner                                                                                                    |
|-------------------|----------------------------------------------------------------------------------------------------|
| Step 1            | After deployment, you will need the public IP address, created above during the deployment.                                                                                                    |
| Connect to the    | The box is Ubuntu-based, so you will need to use SSH to access the box.                                                                                                    |
| Instance          | You will need to use the username and password you entered during deployment.                                                                                                    |
|                   | After logging you will be presented with a menu similar to the below menu:                                                                                                    |
|                   | Clone Systems - Appliance Setup Menu 1.0.3                                                                                                    |
|                   | <ol> <li>Configure Network (LAN) Interface</li> <li>Configure Connectivity to the Manager</li> <li>Reboot Appliance</li> <li>Shutdown Appliance</li> <li>Change Password</li> <li>Troubleshooting Tools</li> <li>Setup Clone SOC Access</li> <li>Exit Menu</li> </ol> Enter choice [1 - 8]:                                               |
| Step 2            | The first step is to configure your network settings (IP/subnet/gateway/DNS). To configure the                                                                                                    |
| Configure Network | network settings, select 1 from the text menu and press <b>Enter</b> . The settings default to DHCP, which the AZURE default.                                                                                                    |
| Settings          | This new menu will also display your current configuration. If you need to update this, you can choose option 1 for DHCP (which is selected by default), option 2 will allow you to set a static IP, or option 3 to return to the main menu.                                                                                              |
|                   | Current IP address configuration:<br>Address type: DHCP<br>IP address: 172.31.14.88<br>Subnet mask: 255.255.240.0<br>Gateway: 172.31.0.1<br>Broadcast: 172.31.15.255<br>Nameservers: 127.0.0.53<br>1. Configure Interface for DHCP<br>2. Configure Interface with Static IP<br>3. Return to Main Menu<br>Please choose an option [1 - 3]: |

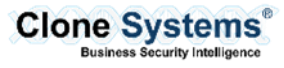

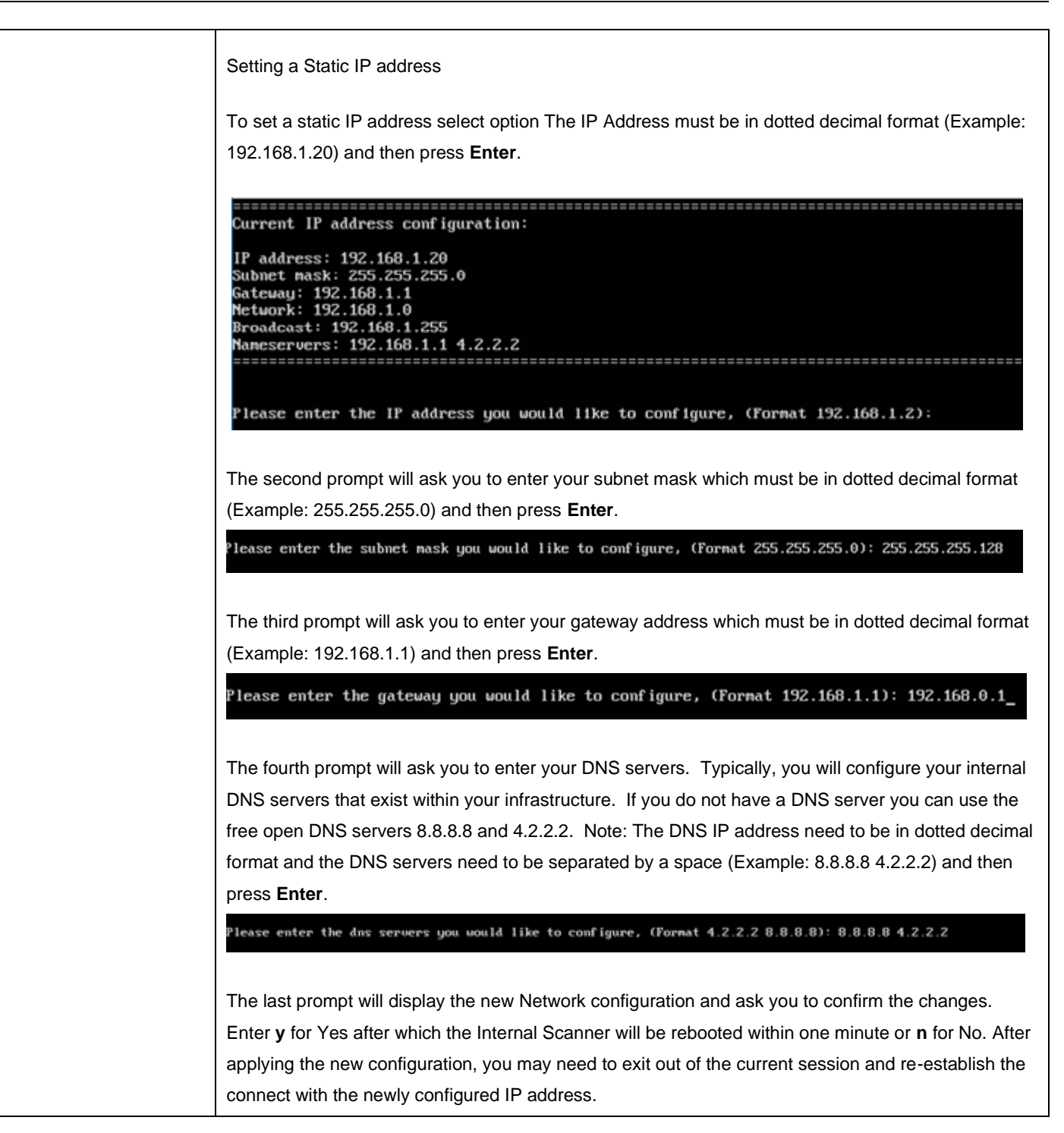

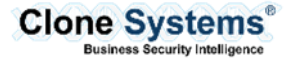

| Step 3<br>Configure Connectivity<br>to the Manager<br>(scanning front-end) | <ul> <li>Before you begin this step, you will need to make sure your instance access SSH access (TCP port 22) to the scanning front end (the address will vary between on your front end, it will be in the (38.126.154.0/24 or 38.123.140.0/25 IP blocks). You will also need the setup email from the front end, in this email it will provide you with URL for the manager, username, key (aka password), mgmt. port, and scanner port. If you do not have this email you will need to complete the New scanner setup in the front end.</li> <li>To begin select option 2 Configure connectivity to the manager, it will clear the screen and present</li> </ul> |  |
|----------------------------------------------------------------------------|----------------------------------------------------------------------------------------------------|--|
|                                                                            | you will the new menu. Option 1 will display the current tunnel status, option 2 will delete the tunnel, and option 3 will create the tunnel and option 4 will return you to the main menu. Select option 3 and press <b>Enter</b> to continue.                                                                                                    |  |
|                                                                            | Clone Systems - Appliance Tunnel Setup Menu                                                                                                    |  |
|                                                                            | <ol> <li>Check Manager Tunnel Status</li> <li>Delete Existing Tunnel</li> <li>Create Manager Tunnel</li> <li>Return to Main Menu</li> </ol>                                                                                                    |  |
|                                                                            | Yeau will be prepared for the information from the amail first it will ack for the UDL you can put the                                                                                                    |  |
|                                                                            | address in as either a dns name (if you have dns configured) or by IP address for example pciscan.clone-systems.com or 38.123.140.80, then press <b>Enter</b> . It will now prompt you for a username enter the username and press <b>Enter</b> . It will now prompt you for the key please note that the key will not be displayed on the screen, you will now be asked for the management port and                                                                                                    |  |
|                                                                            | scanner port, press <b>Enter</b> after entering each. **Please note the below screenshot is an example only do not use these values.                                                                                                    |  |
|                                                                            | Please enter the Scanning Portal URI: pciscan.clone-systems.com                                                                                                    |  |
|                                                                            | Please enter the user name:csadmin-oRg                                                                                                    |  |
|                                                                            | Please enter the Managment Port: 29377<br>Please enter the Scanner Port: 29376                                                                                                    |  |
|                                                                            | This will take a few minutes to complete the tunnel setup, when it is finish you will be presented with the screen with a lot of information, what you want to look for the tunnel_alive : true, this means that the tunnel is connected and activity, **Please note the values on the screenshot are for example                                                                                                    |  |

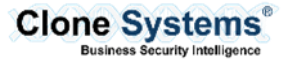

only

in color.

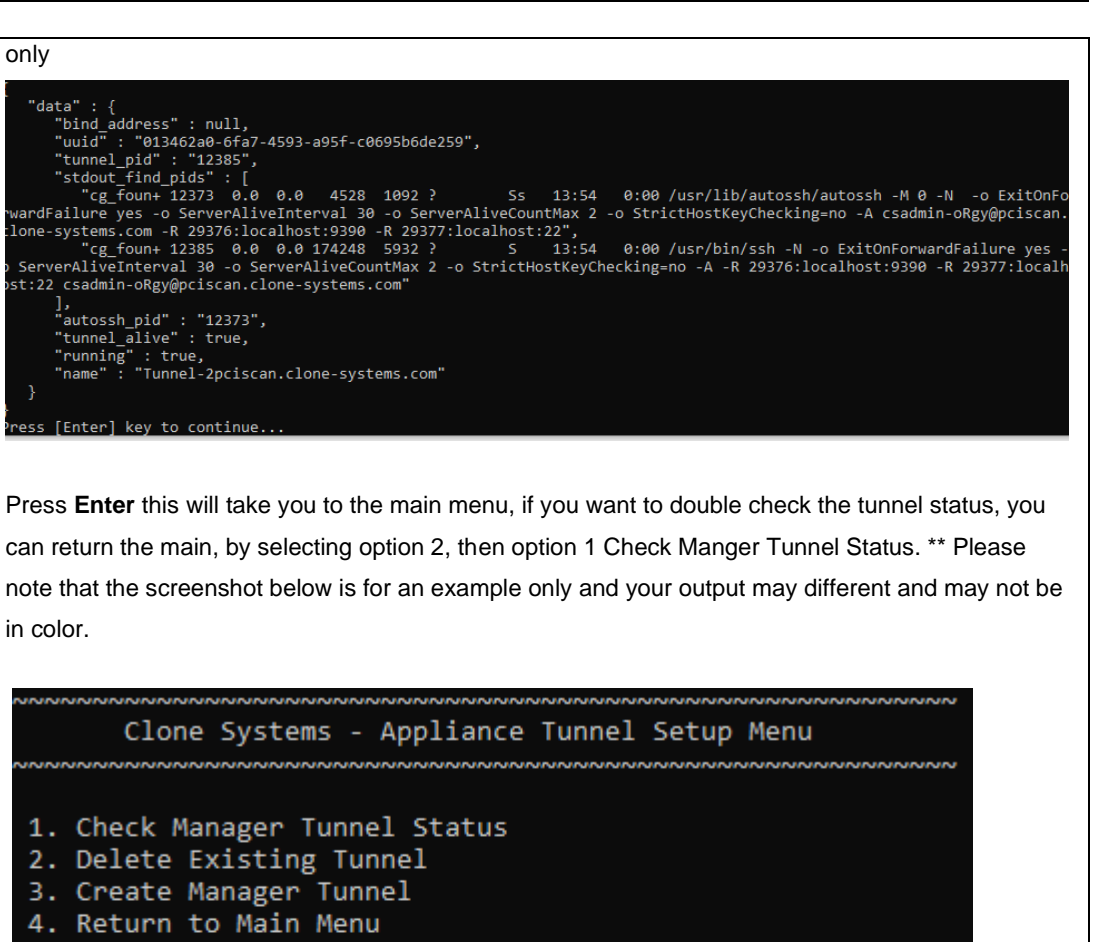

```
Please choose an option [1 - 4]: 1
```

```
Current Tunnel Listing:
Tunnel Number 1 ):
```

"name": "Tunnel-2pciscan.clone-systems.com", "uuid": "013462a0-6fa7-4593-a95f-c0695b6de259", "running": true

Press [Enter] key to continue...

You are now ready to start your scanning; this is done on the front-end. If you have issues or questions please let us know at esupport@clone-systems.com.

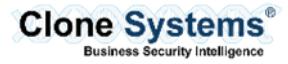

| (Optional)          | If you are finished and want to delete the tunnel to the manger, you will select option 2, then select                                                                                                    |  |  |
|---------------------|----------------------------------------------------------------------------------------------------|--|--|
| Step 4              | option 2 to delete the tunnel. It will prompt you for which tunnel you will like to delete (typically there will only be one tunnel, tunnel 1, but there could be multiple tunnels depending on the                                                                                                    |  |  |
| Deleting the Tunnel | configurations). Select the tunnel number you want to delete (typically it is 1), from the display the press <b>Enter</b> , it will prompt you to make sure you want to delete the tunnel, when the tunnel is                                                                                                |  |  |
|                     | deleted you will not be able to use this scanner to do scanning, press Y for yes or N or No.                                                                                                    |  |  |
|                     | Clone Systems - Appliance Tunnel Setup Menu                                                                                                    |  |  |
|                     | <ol> <li>Check Manager Tunnel Status</li> <li>Delete Existing Tunnel</li> <li>Create Manager Tunnel</li> <li>Return to Main Menu</li> <li>Please choose an option [1 - 4]: 2</li> </ol>                                                                                                    |  |  |
|                     | Current Tunnel Listing:<br>Tunnel Number 1 ):<br>"name": "Tunnel-2pciscan.clone-systems.com",<br>"uuid": "013462a0-6fa7-4593-a95f-c0695b6de259",<br>"running": true                                                                                                    |  |  |
|                     | }<br>which tunnel do you want to delete? (Select 1-1): 1<br>You are about to delete the tunnel with uuid: 013462a0-6fa7-4593-a95f-c0695b6de259.<br>are you sure (y/n) ?                                                                                                    |  |  |
|                     | The command will take a minute or two to complete, you will then give you a status, a status of true mean the tunnel was torn down and delete, a status of false mean something went wrong, if this happen please try again, and if it persist please contact support at <u>esupport@clone-systems.com</u> . |  |  |
|                     | <pre>/ou are about to delete the tunnel with uuid: 013462a0-6fa7-4593-a95f-c0695b6de259. are you sure (y/n) ?y /es</pre>                                                                                                    |  |  |
|                     | You will be returned to the main menu, after a few seconds.                                                                                                    |  |  |

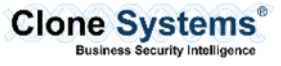

# **INITIALIZE INTERNAL SCANNER**

#### Overview

The following will provide an overview of how to initialize the Internal Scanner for use with your Clone Systems Security Scanning solution.

**Note:** Please review the default settings detailed below before powering up the Internal Scanner as they may conflict with your existing Network environment. You can place the Internal Scanner in an isolated network / host only network connection which will provide you an opportunity to update the Network Settings that work best for your environment.

#### **Default Settings**

This Clone Systems Internal Scanner is shipped with default credentials and network settings. You should review this information and will likely need to change these settings so that you can use the Internal Scanner in your environment.

| Internal Scanner Default Settings                  |                       |  |
|----------------------------------------------------|-----------------------|--|
| Default IP Address                                 | 192.168.1.20/24       |  |
| Default Gateway                                    | 192.168.1.1           |  |
| Default DNS                                        | 192.168.1.1 & 4.2.2.2 |  |
| Default Username                                   | cloneadmin            |  |
| Default Password (This password is case sensitive) | CloneSy\$t3msScanner  |  |

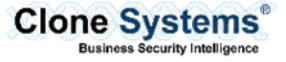

## Initialize the Internal Scanner

| In   | order to com   | plete the cl | hanges, vou | will need | console access | to the Interna | l Scanner. |
|------|----------------|--------------|-------------|-----------|----------------|----------------|------------|
| •••• | 01001 10 00111 |              | nangee, yea |           |                |                | - Ocarmon  |

|                                            | Steps for Initializing the Internal Scanner                                                                                                    |
|--------------------------------------------|----------------------------------------------------------------------------------------------------|
| Step 1                                     | Log into your Clone Systems Partner Portal and navigate to the Scanners page.                                                                                                    |
| Adding the Scanner to the Front-End Portal | Options - Admin -                                                                                                    |
|                                            | Targets                                                                                                    |
|                                            | Schedules                                                                                                    |
|                                            | Notifications                                                                                                    |
|                                            | Exceptions                                                                                                    |
|                                            | Credentials                                                                                                    |
|                                            | Port Lists                                                                                                    |
|                                            | Scanners                                                                                                    |
|                                            |                                                                                                    |
|                                            | Note: If you do not see this button, please verify that you are using the correct service.                                                                                                  |
|                                            |                                                                                                    |
|                                            | If you still do not see it, then your account has not been given permission to scan internally. Please contact the Clone Systems Security Operation Center at esupport@clone-systems.com.or |
|                                            | <b>1.800.414.0321</b> to update your account.                                                                                                    |
|                                            | When on the Scanners page: click <b>New Scanner</b> , then select a <b>Name</b> for the Internal Scanner, and click <b>Create Scanner</b> (comment optional).                               |
|                                            | Note: Once the Scanner has been created, Scanner Setup Info will be sent to your account's email address.                                                                                   |

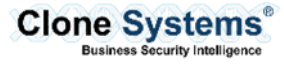

| Step 2                                               | After configuring the Network settings within your Virtual Infrastructure, start the Internal Scanner.                                                                                                    |
|------------------------------------------------------|----------------------------------------------------------------------------------------------------|
| Login to the Internal<br>Scanner from the<br>Console | Access the Internal Scanner via a console session and at the Ubuntu login prompt login with the default username <b>cloneadmin</b> and password <b>CloneSy\$t3msScanner</b>                                                                                                    |
| Step 3<br>Change the Default                         | Upon logging into the Internal Scanner, you will be presented with a text-based menu system to complete the initialization of the Internal Scanner.                                                                                                    |
| Password                                             | Clone Systems - Virtual Scanner Setup Menu<br>1. Configure Network (LAN) Interface<br>2. Configure Connectivity to the Manager<br>3. Reboot Appliance<br>4. Shutdown Appliance<br>5. Change Password<br>6. Troubleshooting Tools<br>7. Exit Menu<br>Enter choice [ 1 - 6]                                                                                                    |
|                                                      | Enter choice 5 to change the default password. You will be prompted to enter the current password which is the default password <b>CloneSy\$t3msScanner</b> and then prompted to enter a new password twice.                                                                                                    |
|                                                      | Clone Systems - Virtual Scanner Setup Menu<br>1. Configure Network (LAN) Interface<br>2. Configure Connectivity to the Manager<br>3. Reboot Appliance<br>4. Shutdown Appliance<br>5. Change Password<br>6. Troubleshooting Tools<br>7. Exit Menu<br>Enter choice [ 1 - 6] 5<br>Changing password for cloneadmin.<br>(current) UNIX password:<br>Enter new UNIX password:<br>Retype new UNIX password: |
|                                                      | Upon successfully changing the default password you will be returned to the main menu.<br><b>Note</b> : There are no password recovery options. If you lose or forget the password you will need to reimport the Internal Scanner.                                                                                                    |
| Step 3                                               | Choose Option 1 from the menu.                                                                                                    |
| Configure your<br>Network Interface                  | This will clear the screen and present you with the current Network configuration and prompt you for a new IP address. The IP Address must be in dotted decimal format (Example: 192.168.1.20) and then press <b>Enter</b> .                                                                                                    |

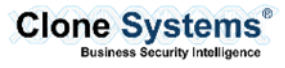

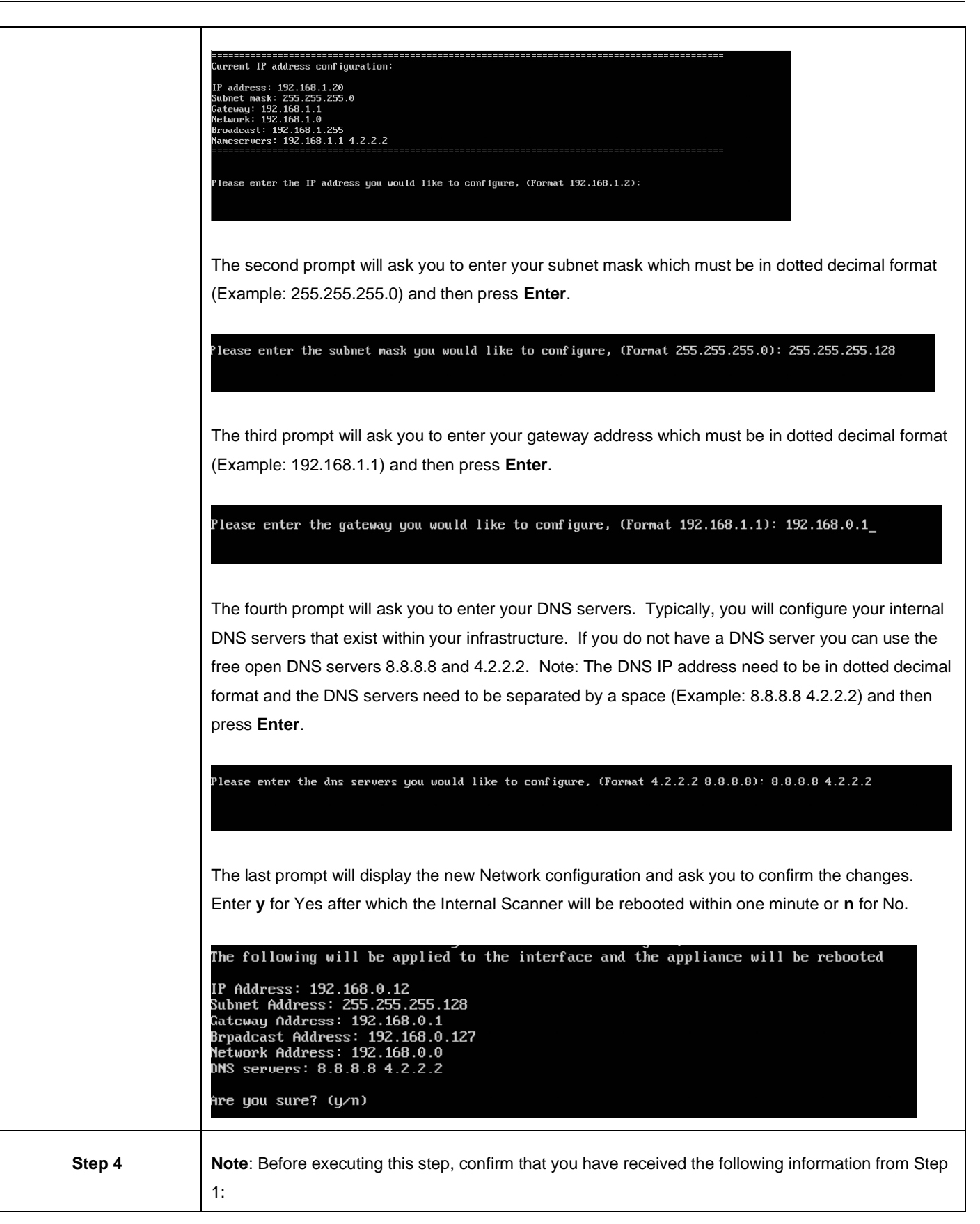

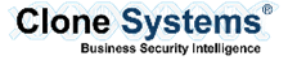

Г

| Connect the Internal<br>Scanner to your Clone<br>Systems Security<br>Scanning solution | <ol> <li>The Clone Systems Security Scanning Manager IP address or DNS name</li> <li>The Password (Key) for connecting the Clone Systems Security Scanning Manager</li> <li>The Clone Systems Security Scanning Scanner Port</li> <li>The Clone Systems Security Scanning Management Port</li> <li>Choose Option 2 will open up a menu for configuring the Internal Scanners Tunnel back to your Clone Systems Security Scanning solution.</li> </ol>                                                                                                    |  |
|----------------------------------------------------------------------------------------|----------------------------------------------------------------------------------------------------|--|
|                                                                                        | Clone Systems - Virtual Scanner Setup Tunnel Menu<br>1- Check Manager Tunnel Status.<br>2- Delete Existing Tunnel<br>3 Create Manager Tunnel<br>Please choice an option (1-3)                                                                                                    |  |
|                                                                                        | <b>1 – Check Manager Tunnel Status</b> : If selected will check the status of the tunnel. If no tunnel is configured it will return and error. When finished you can press <b>Enter</b> to return to the main menu.                                                                                                    |  |
|                                                                                        | <ul> <li>2 – Delete Existing Tunnel: If selected will prompt you to confirm that you want to delete the tunnel.</li> <li>Enter y to delete the tunnel or n to cancel and return to the main menu.</li> </ul>                                                                                                    |  |
|                                                                                        | <b>3 – Create Manager Tunnel</b> : If selected will prompt you for the information provided by the Clone<br>Systems Security Operations Center. Start by selecting the type of appliance you are setting up<br>which is the <b>Internal Scanner Appliance</b> so choose Option <b>1</b> . Next, you will be prompted for the<br>Clone Systems Security Scanning <b>Manager IP address</b> or <b>DNS name</b> . Upon entering the Manager<br>IP address or DNS name you will be prompted for the <b>Password (Key)</b> . Upon entering the<br>Password, you will be prompted for the <b>Scanner Port</b> and then the <b>Management Port</b> for<br>connecting the Clone Systems Security Scanning Manager. |  |
|                                                                                        | If the settings are correct the tunnel will be created and you will be returned to the main text-based menu system.                                                                                                    |  |
|                                                                                        | At this point you should contact the Clone Systems Security Operation Center at <u>esupport@clone-</u><br><u>systems.com</u> or <b>1.800.414.0321</b> to verify the tunnel.                                                                                                    |  |
|                                                                                        | Once the tunnel is verified by the Clone Systems Security Operation Center, you can use the Internal Scanner in your Clone Systems Security Scanning Solution.                                                                                                    |  |
| Step 5                                                                                 | Choosing Option <b>7</b> will exit you from the text-based menu system and return you to the Ubuntu login prompt.                                                                                                    |  |

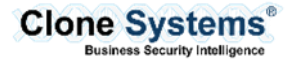

| Exit the text-based menu system |                                                                                                    |  |
|---------------------------------|----------------------------------------------------------------------------------------------------|--|
| (Optional)                      | Choosing Option <b>6</b> will open up a menu with troubleshooting tools. You will have the option to:                                                                                                    |  |
| Step 6                          | <b>1 – Auto Test</b> : If selected will run ping to the configured Gateway and NSLookup to cnn.com. When finished you can press <b>Enter</b> to return to the main menu.                                                                                                    |  |
| Troubleshooting                 | <ul> <li>Custom Ping: If selected will prompt you for an IP address or DNS name to ping (Example: 92.168.0.12 or www.google.com). It will execute a Ping test and output the results to the screen. //hen finished you can press Enter to return to the main menu.</li> <li>Custom NSLookup: If selected will prompt you for a DNS name to lookup and then attempt to eturn the IP address from NSLookup for the DNS name entered. When finished you can press enter to return to the main entered. When finished you can press enter to return to the main entered. When finished you can press enter to return to the main menu.</li> <li>Exit: If selected this will exit you from the troubleshooting menu and return you to the main text-presed menu entered.</li> </ul> |  |
|                                 | Clone Systems - Virtual Scanner TroubleShooting Menu<br>1. Auto Test<br>2. Custom PING<br>3. Custom MsLookup<br>4. Exit troubleshooting menu<br>Please choice the troubleshooting option _                                                                                                    |  |

| (Optional)                                             | Choosing Option <b>3</b> will ask you to confirm that you want to reboot the Internal Scanner.                                                                                                    |
|--------------------------------------------------------|----------------------------------------------------------------------------------------------------|
| Step 7                                                 | Choosing Option 4 will ask you to confirm that you want to shutdown the Internal Scanner.                                                                                                    |
| Rebooting and<br>Shutting Down the<br>Internal Scanner | Enter <b>y</b> for yes or <b>n</b> for no and then press <b>Enter</b> .<br><b>Note</b> : If you click <b>y</b> for yes, the Internal Scanner will reboot or shutdown within one minute depending on which menu option you selected.                        |
|                                                        | Clone Systems - Virtual Scanner Setup Menu<br>This will reboot the server in 1 minute.<br>Are you sure you want to do this (y/n)                                                                                                    |
| (Optional)                                             | If you want to allow your customer to use the scanner, you will have to set the necessary                                                                                                    |
| Step 8                                                 | Testing, then enable Internal VRMS and/or Internal Penetration respectively (example below).                                                                                                    |
| Allowing users to use<br>the internal scanner          | Exclude this Organization from the License Count (Unlimited Licenses) Enable PCI for this Organization Enable VRMS for this Organization Enable Penetration Testing for this Organization Enable Penetration Testing for this Organization Enable Settings |
|                                                        | Internal VRMS Enabled Disabled                                                                                                    |
|                                                        | <b>Note</b> : If they did not have permission to VRMS and/or Penetration Testing previously, you will have to add a license for each new service.                                                                                                    |

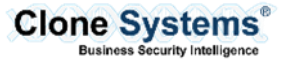